# **User Manual**

Sky Analyzer for ASTERIX

SinoATC Ltd.

## Contents

| 1 | Intro | oductio   | n                                      | 1  |
|---|-------|-----------|----------------------------------------|----|
|   | 1.1   | Overvi    | ew                                     | 1  |
|   | 1.2   | Featur    | es                                     | 2  |
|   |       | 1.2.1     | Categories                             | 2  |
|   |       | 1.2.2     | User Application Profile               | 3  |
|   |       | 1.2.3     | File Formats                           | 3  |
|   |       | 1.2.4     | Comm-B Data Selector                   | 4  |
|   |       | 1.2.5     | Data Inspection                        | 4  |
|   |       | 1.2.6     | Data Analyze                           | 5  |
|   |       | 1.2.7     | Data Export                            | 5  |
|   |       | 1.2.8     | Support Tools                          | 5  |
|   | 1.3   | Docum     | nent Structure                         | 6  |
|   | 1.4   | Copyri    | ghts                                   | 6  |
| 2 | Gett  | ing Sta   | rted                                   | 7  |
|   | 2.1   | User Ir   | nterface                               | 7  |
|   | 2.2   | ASTER     | IX Step by Step                        | 8  |
|   |       | 2.2.1     | STEP 1. Prepare file with ASTERIX data | 8  |
|   |       | 2.2.2     | STEP 2. Open and load file             | 8  |
|   |       | 2.2.3     | STEP 3. Decode data                    | 9  |
|   |       | 2.2.4     | STEP 4. Inspect data                   | 12 |
|   |       | 2.2.5     | STEP 5. Find data with filter          | 12 |
|   |       | 2.2.6     | STEP 6. Export data                    | 15 |
| 3 | Usei  | r Interfa | ace                                    | 18 |
|   | 3.1   | Overvi    | ew                                     | 18 |
|   |       | 3.1.1     | Title Bar                              | 18 |
|   |       | 3.1.2     | Menu Bar                               | 19 |
|   |       | 3.1.3     | Tool Bar                               | 22 |
|   |       | 3.1.4     | Status Bar                             | 22 |
|   |       | 3.1.5     | Main View                              | 22 |

|   | 3.2   | Message View                                |
|---|-------|---------------------------------------------|
|   |       | 3.2.1 Packet List                           |
|   |       | 3.2.2 ASTERIX Tree                          |
|   |       | 3.2.3 Raw Data Display                      |
|   |       | 3.2.4 Detail Display                        |
|   | 3.3   | Target List View    25                      |
| 4 | Filte | er 28                                       |
|   | 4.1   | Overview                                    |
|   | 4.2   | Simple Filter                               |
|   |       | 4.2.1 Introduction                          |
|   |       | 4.2.2 Syntax                                |
|   | 4.3   | Lua Filter                                  |
|   |       | 4.3.1 Introduction                          |
|   |       | 4.3.2 Syntax                                |
| 5 | File  | Converter 35                                |
| - | 5.1   | Overview                                    |
|   | 5.2   | Usage                                       |
|   |       | 5.2.1 Input                                 |
|   |       | 5.2.2 Output                                |
|   |       | 5.2.3 Information                           |
| 6 | Fyne  | ort to Google Farth KMI 41                  |
| Ŭ | 6.1   | Overview 41                                 |
|   | 6.2   | Operation 41                                |
|   | 0.2   |                                             |
| 7 | Rad   | ar Coverage Analyze 43                      |
|   | 7.1   | Overview                                    |
|   | 7.2   | Preparation                                 |
|   | 7.3   | Main Window                                 |
|   |       | 7.3.1 Introduction                          |
|   |       | 7.3.2 Actions                               |
|   |       | 7.3.3 Statistics                            |
|   | 7.4   | Configuration Window                        |
|   |       | 7.4.1 Introduction                          |
| 8 | Rad   | ar North Marker & Sector Missing Analyze 51 |
|   | 8.1   | Overview                                    |

|    | 8.2  | Preparation                     | 51 |
|----|------|---------------------------------|----|
|    | 8.3  | User Interface                  | 52 |
| 9  | Mess | sage Transmission Delay Analyze | 56 |
|    | 9.1  | Overview                        | 56 |
|    | 9.2  | Preparation                     | 56 |
|    | 9.3  | User Interface                  | 56 |
| 10 | Арре | endix                           | 62 |
|    | 10.1 | Change Log                      | 62 |
|    |      | 10.1.1 Version 1                | 62 |
|    |      | 10.1.2 Version 0                | 69 |

# **List of Figures**

| 1.1  | Sky Analyzer for ASTERIX              | 1  |
|------|---------------------------------------|----|
| 2.1  | Main Window                           | 7  |
| 2.2  | File Loaded                           | 9  |
| 2.3  | Select Data Packet                    | 10 |
| 2.4  | Select Data Item                      | 11 |
| 2.5  | Select Frame Type                     | 11 |
| 2.6  | Select UAP                            | 12 |
| 2.7  | Filter Window                         | 13 |
| 2.8  | Tree View                             | 14 |
| 2.9  | List View                             | 15 |
| 2.10 | CSV File in Microsoft Excel           | 16 |
| 2.11 | PDF File in Adobe Reader              | 17 |
| 3.1  | Main Window                           | 18 |
| 3.2  | Title Bar with File Name              | 19 |
| 3.3  | Title Bar with Multicast IP & Port    | 19 |
| 3.4  | Menu Bar                              | 19 |
| 3.5  | Tree View                             | 23 |
| 3.6  | Track View                            | 25 |
| 4.1  | Simple Filter Button                  | 28 |
| 4.2  | Simple Filter Window                  | 29 |
| 4.3  | Simple Filter Cancelled               | 29 |
| 4.4  |                                       | 30 |
| 4.5  | Lua Filter Window                     | 31 |
| 4.6  | Lua Filter Test Success               | 32 |
| 4.7  | Lua Script with Error                 | 33 |
| 4.8  | Filter Cancel Button                  | 33 |
| 5.1  | File Converter                        | 36 |
| 5.2  | Input File Type                       | 37 |
|      | · · · · · · · · · · · · · · · · · · · |    |

| 5.3<br>5.4<br>5.5 | Input Frame Type                         | 38<br>39<br>40 |
|-------------------|------------------------------------------|----------------|
| 6.1               | KML Export Window                        | 42             |
| 7.1               | Radar Coverage Sector                    | 44             |
| 7.2               | Radar Coverage Window                    | 46             |
| 7.3               | Radar Coverage Config Window             | 49             |
| 7.4               | Warnings in Radar Coverage Config Window | 50             |
| 8.1               | Main Window                              | 52             |
| 8.2               | Settings Window                          | 53             |
| 8.3               | Process Log                              | 55             |
| 9.1               | Main Window                              | 57             |
| 9.2               | Settings Window                          | 58             |
| 9.3               | Process Log                              | 60             |
| 9.4               | Delay Chart                              | 61             |

## **1** Introduction

## **1.1 Overview**

Sky Analyzer for ASTERIX is a powerful tool to open, decode, analyze and inspect surveillance data in Eurocontrol **A**ll Purpose **ST**ructured **E**urocontrol Su**R**veillance **I**nformation E**X**change (ASTERIX) format.

| 🔍 index.rei - Sky Analyzer for ASTERD                                                                                                    | x                                                                                                    |                                                                                                    | - 🗆 ×                                                                                                    |
|----------------------------------------------------------------------------------------------------|----------------------------------------------------------------------------------------------------|----------------------------------------------------------------------------------------------------|----------------------------------------------------------------------------------------------------|
| File View Analyze Tool Help                                                                                                    |                                                                                                    |                                                                                                    |                                                                                                    |
| Open Close Capture Message                                                                                                    | List Filter Lua Clear Frame UAP VAR                                                                                                    | Coverage North Delay Conv                                                                                                    | Calc RDCU Recorder Playback 💡 🙆                                                                                                    |
| Open         Close         Capture         Message           1         2016-01-01 01:00:00.000         16           2         2016-01-01 01:00:00.0458         44           3         2016-01-01 01:00:00.0458         44           4         2016-01-01 01:00:00.0458         16           5         2016-01-01 01:00:00.0458         16           5         2016-01-01 01:00:00.0458         16           6         2016-01-01 01:00:00.0458         68           7         2016-01-01 01:00:00.0458         20           9         2016-01-01 01:00:00.0458         20           10         2016-01-01 01:00:00.000         42           11         2016-01-01 01:00:00.00458         30           12         2016-01-01 01:00:00.0458         33           3         2016-01-01 01:00:00.0458         33 | List         Filter         Lua         Clear         Frame         UAP         XML         C/C           Data Block 1         Summary         Data Block 1         Data Block 1         Data Block 1         Data Block 1         Data Block 1         Data Block 1         Data Block 1         Data Item 1062/015 S/C:0D1 SIC:001         Data Item 1062/015 S/C:0D1 SIC:001         Data Item 1062/015 V/C:0D:000         Data Item 1062/015 V/C:0D:000         Data Item 1062/015 V/C:0D:000         Data Item 1062/015 V/C:0D:000         Data Item 1062/010 V/C:2D:0D:000         Data Item 1062/010 V/C:2D:0D:000         Data Item 1062/010 V/C:2D:0D:000         Data Item 1062/010 V/C:2D:0D:000         Data Item 1062/010 V/C:2D:0D:000         Data Item 1062/010 V/C:2D:0D:000         Data Item 1062/020 V/C:2D:0D:000         Data Item 1062/020 V/L:2D:0D:15/28         Data Item 1062/020 V/D:0D:0D:15/28         Data Item 1062/020 V/D:0D:0D:0D:0D:0D:0D:0D:0D:0D:0D:0D:0D:0D | • CSV         Num         HTML         PDF         Coverage         North         Delay         Conv           • CSV         Num         HTML         PDF         Coverage         North         Delay         Conv           • CSV         Num         HTML         PDF         Coverage         North         Delay         Conv           • CSV         Num         HTML         PDF         Coverage         North         Delay         Conv           • O000         3e         0.4 f9 bf         5d a6         01         10         0.4 c8         00         0.6 d0         6d         0.1 c0         1.2 c8         0.0 c8         0.0 c0         0.0 c0 | Cash         PDCU         Recorder         Playback         Help         Ext           \$1         00         >] <dq.< td="">         00         43        Q.tC.           08         43        Q.tC.        Q.         00         10        Q.t.           00         08        Q.tC.v.        Q.         00         00         00           05         09        Q.T.A.MOL.B738        Q.         00         00         00         00         00         00         00         00         00         00         00         00         00         00         00         00         00         00         00         00         00         00         00         00         00         00         00         00         00         00         00         00         00         00         00         00         00         00         00         00         00         00         00         00         00         00         00         00         00         00         00         00         00         00         00         00         00         00         00         00         00         00         00</dq.<> |
| 13         2016-01-01 01:00:00:0088         40           14         2016-01-01 01:00:00:000         11           15         2016-01-01 01:00:00:048         59           16         2016-01-01 01:00:00:048         64           17         2016-01-01 01:00:00:0698         64           18         2016-01-01 01:00:00:000         1273                                                                                                    | Data Item 1062/010 SAC:001 SIC:001<br>Data Item 1062/015 SVC_ID:000<br>Data Item 1062/017 0D:00:36:09.000<br>Data Item 1062/105 WCS84:361637N1285728E<br>Data Item 1062/106 V:224468.0 V:-130.3055.0 L58:/v<br>Data Item 1062/060 MODE_3/A:3237<br>Data Item 1062/060 MODE_3/A:3237<br>Data Item 1062/060 MODE_3/A:3237                                                                                                    | BF         5.5         A4         0.1         0.1         0.0         0.4         3.2         80         0.0         67         3.0         2.0           40         0.6         D9         A.8         FC         0.1         B.1         FD         9.9         0.1         9.0         0.6         A.8           40         7.8         B0         5.0         8.2         0.8         2.0         8.2         0.0         0.0         0.0         0.0         0.0         0.0         0.0         0.0         0.0         0.0         0.0         0.0         0.0         0.0         0.0         0.0         0.0         0.0         0.0         0.0         0.0         0.0         0.0         0.0         0.0         0.0         0.0         0.0         0.0         0.0         0.0         0.0         0.0         0.0         0.0         0.0         0.0         0.0         0.0         0.0         0.0         0.0         0.0         0.0         0.0         0.0         0.0         0.0         0.0         0.0         0.0         0.0         0.0         0.0         0.0         0.0         0.0         0.0         0.0         0.0         0.0                                                                         | 0.         ex         po           1         cl         po           2         cl         po                                                                                                    |
|                                                                                                    | Data Item 1062/040 TRACK_NUM-0195           Data Item 1062/080 TRACK_STS:MULTI           Data Item 1062/080 TRACK_STS:MULTI           Data Item 1062/070 TWND L:UND ViEVEL           Data Item 1062/130 LEVEL30000 LSB:FT           Data Item 1062/130 VH:0.00 LSB:FT/MIN           V Data Record 3           Data Item 1062/010 SAC:001 SIC:001           Data Item 1062/010 SAC:001 SIC:001           Data Item 1062/010 SAC:001 SIC:001           Data Item 1062/010 VICS8:54438N1283137E           Data Item 1062/010 VICS8:254V30:1283137E           Data Item 1062/105 VIC256.25 VV:30.75 LSB:M/S           Data Item 1062/040 TRACK_NUM:0072                                                                                                    | Datatem         Name           1062/010         Data Sourci Identifier           1062/015         Service Identification           1062/016         Time of Track Information           1062/105         Calculated Position in WG84 Coordinates           1062/105         Calculated Position in WG84 Coordinates           1062/105         Calculated Track Position (Cartesian)           1062/060         Track Mode 3/A Code           1062/060         Track Mode 3/A Code           1062/040         Track Number           1062/040         Track Status                                                                                                    | Size         Summary           02         \$AC:001 STC:001           03         TOD:0003           04         SVC_ID:000           05         TOD:00:36:09.000           06         WESS4:361437N1285728E           06         X:224468.0 Y:-130858.0 LSB:M           04         VX:-183.50 VY:103.28 LSB:M/S           02         MODE_9/A:3287           15         SUBFIELDS:03/28           02         TRACK_NUM:0195           02         TRACK_STS:MULTI                                                                                                    |

Figure 1.1: Sky Analyzer for ASTERIX

Sky Analyzer for ASTERIX allows you not only *read* ASTERIX data, but also make further analyzer on it.

It can also work with other tools, and give you a full capability from data recording, inspection, ana-

lyzing to modification, generation and simulation.

### **1.2 Features**

#### 1.2.1 Categories

The ASTERIX format defines different category for different type of surveillance.

Sky Analyzer for ASTERIX supports all commonly used ASTERIX categories, and different versions of some category. It will continue expand its capability to support more categories in future.

| Category | Title                                                                    | Version         |
|----------|--------------------------------------------------------------------------|-----------------|
| CAT001   | Monoradar Target Reports                                                 | 1.0             |
| CAT002   | Monoradar Service Messages                                               | 1.0             |
| CAT004   | Safety Net Messages                                                      | 1.1             |
| CAT008   | Transmission of Monoradar Derived Weather Information                    | 1.0             |
| CAT010   | Transmission of Monosensor Surface Movement Data                         | 1.1             |
| CAT015   | Independent Non-Cooperative Surveillance System Target<br>Reports        | 1.1             |
| CAT016   | Independent Non-Cooperative Surveillance System<br>Configuration Reports | 1.0             |
| CAT019   | Multilateration System Status Messages                                   | 1.2             |
| CAT020   | MLT Messages                                                             | 1.7, 1.8        |
| CAT021   | ADS-B Messages                                                           | 0.23, 0.26, 2.1 |
| CAT023   | CNS/ATM Ground Station and Service Status Reports                        | 1.2             |
| CAT034   | Transmission of Monoradar Service Messages                               | 1.27            |
| CAT048   | Transmission of Monoradar Target Reports                                 | 1.15            |
| CAT062   | SDPS Track Messages                                                      | 1.7             |

The supported categories and versions are:

Note: Most categories are backward compatible, which means if the version of your data is lower or equal to the version listed in the table above, it can be correctly decoded.

CAT021 is one exception of this backward compatibility.

#### 1.2.2 User Application Profile

The ASTERIX standard defines all possible data items, but the existence and order of these data items are defined by User Application Profile (UAP).

Sky Analyzer for ASTERIX supports all standard UAP, and some widely used property UAPs defined by major ATC system vendors.

The supported UAPs are:

- Standard UAP
- Proprietary UAP of Raytheon radar
- Proprietary UAP of Thales ADS-B

Further more, Sky Analyzer for ASTERIX is able to analyze the data and automatically select a proper UAP to decode it. Normally user don't need to worry about UAP selection.

#### 1.2.3 File Formats

Sky Analyzer for ASTERIX supports a various of different file formats, including both open and property format. It can read and analyze data from all supported file format, there is also one *File Convertor* tool to make conversion between these formats.

The supported file formats are:

- XML Recording File (.rex)
- Compressed XML Recording File (.rez, .rex.xz)
- Binary Recording File Version 2 (.reb)
- Recording Index File (.rei)
- tcpdump/Wireshark Capture File (.pcap)
- Raw ASTERIX Data Stream (.ast .bin)
- Indra ATM System Recording File
- Thales ATM System Recording File
- SiATM ATM System Log File
- AirNet ATM System Log File
- Indra Radar Recording File

Note: Some formats listed above may not appear in your application, it depends on your license type.

Note: Some more proprietary formats are not listed here and supported only in customized/OEM version. Please contact us if you are interested in supporting proprietary file format.

#### 1.2.4 Comm-B Data Selector

Sky Analyzer for ASTERIX is capable to decode Comm-B Data Selector (BDS) data embeded in some data items. It is useful as some important data (e.g. FMS selected altitude) is not defined by ASTERIX and the only way to retrieve it is from BDS.

The supported BDS are:

- BDS 1,0 Data Link Capability Report
- BDS 2,0 Aircraft Identification
- BDS 3,0 TCAS/ACAS Active Resolution Advisory
- BDS 4,0 Selected Vertical Intention
- BDS 5,0 Track and Turn Report
- BDS 6,0 Heading and Speed Report

#### 1.2.5 Data Inspection

Sky Analyzer for ASTERIX has friendly HMI and allows you read, decode and inspect data.

It supports different types of data sources, including

- Recording file
- LAN
- Synchronous serial line

And it supports different types of data frame, including

- Raw data without frame
- HDLC
- UDP
- Proprietary frame type

And there are two views to visually display data

• Message view, to display data frame/block/record/item in a tree structure

• Target list view, to display data record in a table structure

Also there is a powerful scriptable function allows you find and show only data you are interested.

#### 1.2.6 Data Analyze

Apart from *viewing* the data, Sky Analyzer for ASTERIX has a set of tools to make further analyze on surveillance data.

- Radar north marker & sector missing Analyze tool, allows you to analyze the continuity of radar rotation reports;
- Radar coverage analyze tool, allows you to generate radar coverage map by using real history data;
- ADS-B receiver coverage analyze tool, allows you to generate ADS-B receiver coverage map for a single ground station by using real history data;
- ADS-B network coverage analyze tool, allows you to generate ADS-B coverage map for a ADS-B ground station network by using real history data;
- Message transmission delay analyze tool, allows you to detect transmission delay problem.

#### 1.2.7 Data Export

Data and analyze result can be exported into different formats, including

- C/C++ struct
- Microsoft Excel CSV
- Google Earth KML
- HTML
- Adobe PDF

#### 1.2.8 Support Tools

There is also a set of tools to expand the capability of Sky Analyzer for ASTERIX, including

- File Convertor, to make conversion between different data file formats;
- Sky Recorder, a generic purpose tool to record and replay data;
- Sky Playback, a multi channel data playback tool, specially designed to reply ASTERIX data;
- Sky Simulator, an ASTERIX data simulation tool;
- Sky Converter, a radar front-end processor tool to filter, modify and convert live radar data;
- Sky Display, an ATC surveillance data display terminal.

Note: Some of above tools are not free and need to be purchased separately.

## **1.3 Document Structure**

This manual is divided into several chapters.

Part 1. Data Inspection

- Introduction
- Getting Started
- User Interface
- Filter

Part 2. Data Manipulation

- File Converter
- Export to Google Earth KML

#### Part 3. Data Analyze

- Radar Coverage Analyze
- Radar North Marker & Sector Missing Analyze
- Message Transmission Delay Analyze

Part 4. Appendix

Changelog

## **1.4 Copyrights**

Sky Analyzer for ASTERIX is a product of SinoATC Ltd., please contact info@sinoatc.com for more information.

## 2 Getting Started

## 2.1 User Interface

Sky Analyzer for ASTERIX has a modern and easy to use user interface. The main window composes of menu bar, tool bars, status bar and main view.

All functions can be accessed through main menu, and major functions can be accessed through tool bar.

| index.rei - Sky Analyzer for ASTERIX     Title bar                                                                                                    |                                                                                                    | – 🗆 X                                                                                                    |
|----------------------------------------------------------------------------------------------------|----------------------------------------------------------------------------------------------------|----------------------------------------------------------------------------------------------------|
| File View Analyze Tool Help Menu bar                                                                                                    |                                                                                                    |                                                                                                    |
| Image: Copen Close     Copen Close     < | CSV KML HTML PDF Coverage North Delay Cov                                                                                                    | Calc RDCU Recorder Playback<br>Main toolbar                                                                                                    |
| Timestamp         Size         Dataitem         Summary           1         2016-01-01 01:00:00:000         16         2         2016-01-01 01:00:00:000         16           2         2016-01-01 01:00:00:000         16         2         2016-01-01 01:00:00:000         16           3         2016-01-01 01:00:00:000         44         2         Data Record 1         Data Record 1           4         2016-01-01 01:00:00:000         86         Data tem 1062/107         TO:00:03:609:000           5         2016-01-01 01:00:00:000         80         Data tem 1062/100         VIGS4:351603N122460E           6         2016-01-01 01:00:00:000         80         Data tem 1062/100         VIGS4:00:154:20         USB:MY           7         2016-01-01 01:00:00:00:00         80         Data tem 1062/100         VIGS4:30         USHELDS:15/28           8         2016-01-01 01:00:00:00:00         20         Data tem 1062/200         VIA:4103           0         2016-01-01 01:00:00:00:00         42         Data tem 1062/200         TUND LUND VILVEL           10         2016-01-01 01:00:00:04:98         40         Data tem 1062/200         VIA:00:155:15/28           11         2016-01-01 01:00:00:04:98         40         Data tem 1062/200         VIA:00:15:15/28                                          | 0000         3e         04         f9         bf         5d         a6         01         01         00         04         3c         80         06         40           0020         ef         07         14         cf         16         93         2b         01         be         fc         ff         tc         10         10         03         3d         ca         07         additional and additional and additional additional additionadditinal additional additinal additional additinal addit | S1 00       >,1                                                                                                    |
| 15         2016-01-01 01:00:00.458         59           16         2016-01-01 01:00:00.498         64           17         2016-01-01 01:00:00.698         64           18         2016-01-01 01:00:00.698         64           18         2016-01-01 01:00:00.608         64           18         2016-01-01 01:00:00.000         1273           19         2016-01-01 01:00:00.000         1273                                                                                                    | 40         06         D5         A8         PC         01         B1         FD         95         01         95         06         A           40         78         B0         5D         82         08         20         82         08         20         00         00         0           01         42         F0         04         B0         00         00                                                                                                    | F         C1         01           0         C3         01                                                                                                    |
| Data item 1062/2040         TRACK_STSMULTI           Data item 1062/2040         TRACK_STSMULTI           Data item 1062/206         TUND V1:EVEL           Data item 1062/200         TUND V1:EVEL           Data item 1062/200         TUND V1:EVEL           Data item 1062/200         TUND V1:EVEL           Data item 1062/200         V1:EVEL           Data item 1062/200         V1:EVEL           Data item 1062/200         V1:EVEL           Data item 1062/200         V1:EVEL           Data item 1062/100         SAC:001           Data item 1062/101         SAC:001           Data item 1062/102         V1:EVEL           Data item 1062/103         V1:EVEL           Data item 1062/104         V1:EVEL           Data item 1062/105         V1:EVEL           Data item 1062/105         V1:EVEL           Data item 1062/100         X1:EVEL           Data item 1062/100         V1:EVEL           Data item 1062/100         V1:EVEL           Data item 1062/100         V1:EVEL           Data item 1062/100         V1:EVEL           Data item 1062/100         V1:EVEL           Data item 1062/100         V1:EVEL                                                                                                    | Dataitem         Name           1062/010         Data Source Identifier           1062/015         Service Identification           1062/010         Time of Track Information           1062/105         Calculated Position in WGS94 Coordinates           1062/105         Calculated Position in WGS94 Coordinates           1062/105         Calculated Track Position (Cartesian)           1062/060         Track Mode 3/A Code           1062/060         Aircraft Derived Data           1062/060         Track Number           1062/060         Track Status                                                                                                    | Size         Summary           02         SAC:001 SIC:001           03         SVC_ID:000           03         TOD:00:36:05.000           09         WGS94:361637N1235728E           06         X:224460.0 Y:-130856.0 LSB:M           04         VX:-158.50 VY:103.25 LSB:M/S           02         MODE_3/A:3287           15         SUBFILLDS:03/28           02         TPACK_NIM:0195           04         TRACK_STS:MULTI |
| Status bar                                                                                                    |                                                                                                    | 4                                                                                                    |

Figure 2.1: Main Window

Detailed information of user interface can be accessed at chapter "User Interface".

## 2.2 ASTERIX Step by Step

A typical way of using Sky Analyzer for ASTERIX is to open and analyze data in recorded file. Below is an example to show how to do it step by step.

#### 2.2.1 STEP 1. Prepare file with ASTERIX data

Sky Analyzer for ASTERIX supports different file formats.

You can use the *Sky Recorder* tool to record and generate recording files.

You can also use common tools like *Wireshark* or *tcpdump* to generate recording tiles.

Here, assuming we already have a data file named "radar.rex".

#### 2.2.2 STEP 2. Open and load file

Launch the Sky Analyzer for ASTERIX application, select *File -> Open File...*, a standard *Open File Dialog* will appear.

Browse and select our data file "radar.rex".

In the left panel in main window, many data packets contained in the data file will be shown. A sequence number, time stamp, and size of data packet will be displayed.

In the title bar, the file name will be displayed.

| radar.rex - ASTERIX Protocol Analyzer     File View Analyze Tool Help                                                                                                    | - 🗆 X |
|----------------------------------------------------------------------------------------------------|-------|
| Image: State protection       Image: State protection       Image: State protection <td></td> |       |
| Filter V 🤣 Lua 🗸 Apply 🗙 Clear                                                                                                    |       |
| Timestamp Size Dataitem Summary                                                                                                    |       |
| 12479 2017-04-10 11:1425.740 16                                                                                                    |       |
| 12480 2017-04-10 11:14:25.828 64                                                                                                    |       |
| 12481 2017-04-10 11:14:25.853 56                                                                                                    |       |
| 12482 2017-04-10 11:14:25:885 72                                                                                                    |       |
| 12483 2017-04-10 11:14:25.913 64                                                                                                    |       |
| 12484 2017-04-10 11:14:25.964 16                                                                                                    |       |
| 12485 2017-04-10 11:14:26.087 16                                                                                                    |       |
| 12486 2017-04-10 11:14:26.210 16                                                                                                    |       |
| 12487 2017-04-10 11:14:26.336 16                                                                                                    |       |
| 12488 2017-04-10 11:14:26:460 16                                                                                                    |       |
| 12489 2017-04-10 11:14:26.583 16                                                                                                    |       |
| 12490 2017-04-10 11:14:26:707 16                                                                                                    |       |
| 12491 2017-04-10 11:14:26.832 16                                                                                                    |       |
| 12492 2017-04-10 11:14:26.926 16                                                                                                    |       |
| 12493 2017-04-10 11:14:26.975 64                                                                                                    |       |
| 12494 2017-04-10 11:14:27.080 16                                                                                                    |       |
| 12495 2017-04-10 11:14:27.168 16                                                                                                    |       |
| 12496 2017-04-10 11:14:27.222 64                                                                                                    |       |
| 12497 2017-04-10 11:14:27:329 16                                                                                                    |       |
| 12498 2017-04-10 11:14:27.452 16                                                                                                    |       |
| 12499 2017-04-10 11:14:27.575 16                                                                                                    |       |
| 12500 2017-04-10 11:14:27.584 16 🗸                                                                                                    |       |

Figure 2.2: File Loaded

If you don't need to load all packets contained in the data file, you can select *File -> Stop Processing* to stop the file loading process at any time.

#### 2.2.3 STEP 3. Decode data

If the data packet contained in data file use default frame type (no frame) and default UAP (ASTERIX standard UAP), you can simply select one data packet, and the data block/record/item will be shown in the middle panel. Also the radar data of this packet will be shown in hex format in the top-right panel.

| radar.rex - ASTERIX Protocol Analyzer       File     View       Analyze     Iool       Help                                                                                                    | - 0                                                                                                    | 1 × |
|----------------------------------------------------------------------------------------------------|----------------------------------------------------------------------------------------------------|-----|
| File Mcast Stop Tree Track Fram                                                                                                    | ■ UAP XML C/C++ CSV KML HTML PDF Coverage North Delay Conv Record Playback Simulator Help Exit                                                                                                    |     |
| Filter         Timestamp         Size           12479         2017-04-10         11:14:25.740         16           12480         2017-04-10         11:14:25.828         64           12481         2017-04-10         11:14:25.828         64           12482         2017-04-10         11:14:25.838         72           12483         2017-04-10         11:14:25.838         72           12484         2017-04-10         11:14:25.836         76           12485         2017-04-10         11:14:25.836         16           12486         2017-04-10         11:14:25.336         16           12487         2017-04-10         11:14:25.336         16           12488         2017-04-10         11:14:25.333         16           12489         2017-04-10         11:14:25.633         16           12491         2017-04-10         11:14:25.037         16           12492         2017-04-10         11:14:27.080         16           12492         2017-04-10         11:14:27.080         16           12492         2017-04-10         11:14:27.080         16           12492         2017-04-10         11:14:27.080         16           12492 | ✓ Lua ✓ Apply       X Clear         Dataitem       Summary         ✓ Data Block 1       0000         ✓ Data Block 1       24 c4 05 2c e0 22 03 bf 07 80 c6 30 0c 22 25 cf 8d         ✓ Data Item 1048/101 SAC:070 SIC:249       0102 20 cc 08 80 03 58 00 04 0c 42 a2 2b 30 e0 0c         Data Item 1048/102 TOPE:ROLL_CALL CHN2       016 00 0 04 07 bf 80 4c 46 20 f6 37 e7 b5 00 00         Data Item 1048/000 MODE_C:0331       016 00 0 04 07 bf 80 4c 46 20 f6 37 e7 b5 00 00         Data Item 1048/000 MODE_C:0331       016 00 0 04 07 bf 80 4c 46 20 f6 37 e7 b5 00 00         Data Item 1048/200 ARD:112.1 THETA:350.3       01 60 00 04 07 bf 80 4c 46 20 f6 37 e7 b5 00 00         Data Item 1048/200 MODE_C:0331       01 60 00 04 07 bf 80 4c 46 20 f6 37 e7 b5 00 00         Data Item 1048/200 ARD:112.1 THETA:350.3       01 60 00 04 07 bf 80 4c 46 20 f6 37 e7 b5 00 00         Data Item 1048/200 ACID:CBI384       016 00 00 04 07 bf 80 4c 46 20 f6 37 e7 b5 00 00         Data Item 1048/200 ACID:CBI384       016 00 00 04 07 bf 80 4c 46 20 f6 37 e7 b5 00 00         Data Item 1048/200 SD:40.60       0000 04 07 bf 80 4c 46 20 f6 37 e7 b5 00 00         Data Item 1048/200 SD:40.60       0000 04 07 bf 80 4c 46 20 f6 37 e7 b5 00 00         Data Item 1048/200 SD:40.60       0000 04 07 bf 80 4c 46 20 f6 37 e7 b5 00 00         Data Item 1048/200 SD:40.60       0000 04 07 bf 80 4c 46 20 f6 37 e7 b5 00 00         Data Item 1048/200 |     |

Figure 2.3: Select Data Packet

If you select any data record or data item in middle panel, the detail of this data record/item will shown in the bottom-right panel.

Also please note the data of selected data record/item will be highlighted.

| Q, rad<br><u>F</u> ile ∖                                                                                                    | lar.rex - ASTERI<br>Liew <u>A</u> nalyze                                                                                                    | X Protocol An<br><u>T</u> ool <u>H</u> elp                                                                                                    | alyzer                                                                                                    |                                                                                                    |                                                                                                    |                                                                                                    |                         |             |                                                                                                    |                                                                                                    |                                                                                                    |                                                                                                    |                                                                                                    |                                                            |                                                           |                                           | -                                                   | - 🗆  | × |
|----------------------------------------------------------------------------------------------------|----------------------------------------------------------------------------------------------------|----------------------------------------------------------------------------------------------------|----------------------------------------------------------------------------------------------------|----------------------------------------------------------------------------------------------------|----------------------------------------------------------------------------------------------------|----------------------------------------------------------------------------------------------------|-------------------------|-------------|----------------------------------------------------------------------------------------------------|----------------------------------------------------------------------------------------------------|----------------------------------------------------------------------------------------------------|----------------------------------------------------------------------------------------------------|----------------------------------------------------------------------------------------------------|------------------------------------------------------------|-----------------------------------------------------------|-------------------------------------------|-----------------------------------------------------|------|---|
| File                                                                                                    | Mcast Stop                                                                                                    | Tree Track                                                                                                    | Frame UA                                                                                                    | AP XML                                                                                                    | C++ (1)<br>C/C++ CSV                                                                                                    |                                                                                                    | PDF                     | Coverage    | North                                                                                                    | Delay                                                                                                    | Conv                                                                                                    | ©<br>Record                                                                                                    | Playback                                                                                                    | Simulato                                                   | or Help                                                   | ×<br>Exit                                 |                                                     |      |   |
| The           Filter           12479           12481           12482           12484           12482           12484           12485           12486           12481           12482           12481           12482           12481           12482           12481           12482           12491           12491           12492           12491           12492           12491           12492           12492           12495           12496           12497           12498 | Timesta<br>2017-04-10 11:<br>2017-04-10 11: | Intel         Intel           mp         52.           14:25.740         11           14:25.832         64           14:25.832         64           14:25.832         64           14:25.835         71           14:25.935         64           14:25.935         14           14:25.935         11           14:25.936         11           14:26.307         11           14:26.403         11           14:26.583         11           14:26.592         11           14:26.692         11           14:26.892         11           14:27.080         12           14:27.222         64           14:27.222         14           14:27.222         14           14:27.222         14           14:27.222         14           14:27.222         14           14:27.222         14           14:27.222         14           14:27.222         14 | i         i         i           i         i         i           i         i         i | m<br>a Block 1<br>Data Record 1<br>Data Record 1<br>Data Item I(<br>Data Item I)<br>Data Item I<br>Data Item I<br>Data Item I<br>Data Item I<br>Data Item I<br>Data Item II<br>Data Item II<br>Data Item II<br>Data Item II<br>Data Item II<br>Data Item II<br>Data Item II | Korren (1997)     Korren (1997)     Korren | ary<br>1:14:25.578<br>OSIC:249<br>1:14:25.578<br>OOL_CALL C<br>12.1 THETA:<br>3/A:2304 S<br>[_C:0331<br>:EJDS:03/07<br>780693<br>:BJ5384<br>0 6,0<br>:_NUM:0004<br>:5.72 HDG:11<br>SR | HN2<br>350.3<br>MOOTHED | Dees System | 30         00           24         c4           20         02           21         02           01         60   Intal Ite mmary corosic corosic <pcorosic< p=""> corosic corosic <pcorosic< p=""> <p< td=""><td><math display="block">3b fif \\ 52 \\ co a \\ co a \\ </math></td><td>E f7 0 0<br/>F f7 0 2 2<br/>F o 2 2 3<br/>F o 2 2 3<br/>F o 2 2<br/>F o 2 2<br/>F o</td><td>2     46     f       2     03     b       1     58     0       4     0     1       0     1     1       0     1     1       0     1     1</td><td>9         4f 0         0           a         78 0         0         0 4 78 0           v         0 a         78 0         0         0 4 78 0           v         Data              v         Data              0 ctet         0 ctet              0 ctet         1 1 1         1         </td><td>8 ca a8<br/>6 93 0c<br/>0 cf 2a<br/>0 cf 2a<br/>7 <b>a Sou</b></td><td>70 18:<br/>22 b5<br/>22 b3<br/>20 30 e<br/>7 b5 e<br/>7 cce Id</td><td>E9 23 57 8d<br/>20 0c<br/>00 00 00<br/>entif</td><th>0.;F.Op4<br/>\$1X0.**0<br/>LF.7<br/>fier<br/>tet 16<br/></th><td>0cte</td><td></td></p<></pcorosic<></pcorosic<> | $3b fif \\ 52 \\ co a \\ co a \\ $ | E f7 0 0<br>F f7 0 2 2<br>F o 2 2 3<br>F o 2 2 3<br>F o 2 2<br>F o 2 2<br>F o | 2     46     f       2     03     b       1     58     0       4     0     1       0     1     1       0     1     1       0     1     1 | 9         4f 0         0           a         78 0         0         0 4 78 0           v         0 a         78 0         0         0 4 78 0           v         Data              v         Data              0 ctet         0 ctet              0 ctet         1 1 1         1 | 8 ca a8<br>6 93 0c<br>0 cf 2a<br>0 cf 2a<br>7 <b>a Sou</b> | 70 18:<br>22 b5<br>22 b3<br>20 30 e<br>7 b5 e<br>7 cce Id | E9 23 57 8d<br>20 0c<br>00 00 00<br>entif | 0.;F.Op4<br>\$1X0.**0<br>LF.7<br>fier<br>tet 16<br> | 0cte |   |
| 12499<br>12500                                                                                                    | 2017-04-10 11:<br>2017-04-10 11:                                                                                                    | 14:27.575 16<br>14:27.584 16                                                                                                    |                                                                                                    |                                                                                                    |                                                                                                    |                                                                                                    |                         | 0c1         | tet[1]                                                                                                    | SAC                                                                                                    | 0x46                                                                                                    | 070 1                                                                                                    | ИН                                                                                                    | Marshall                                                   | Islands                                                   | MHL]                                      |                                                     |      | • |

Figure 2.4: Select Data Item

On the other hand, if data packet is not in default frame type and UAP, it can not be correctly decoded before you select correct one.

You can select View -> Frame to select frame type, and select View -> UAP to select UAP.

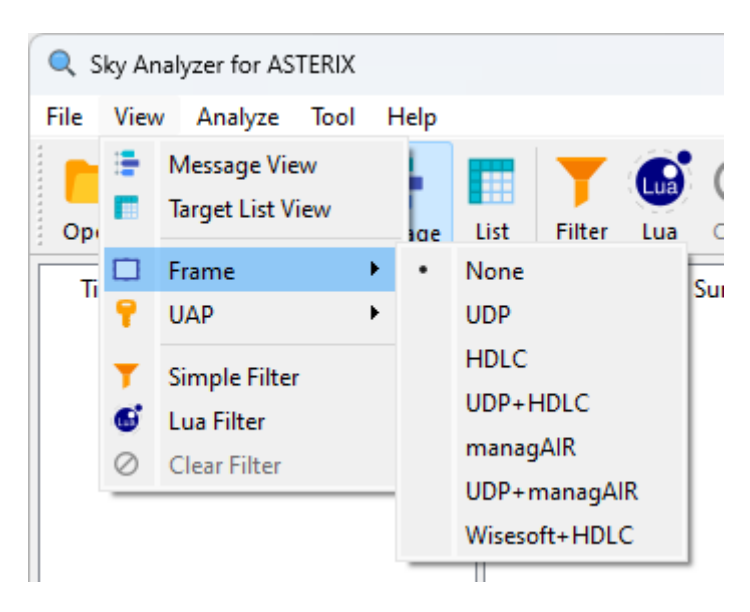

Figure 2.5: Select Frame Type

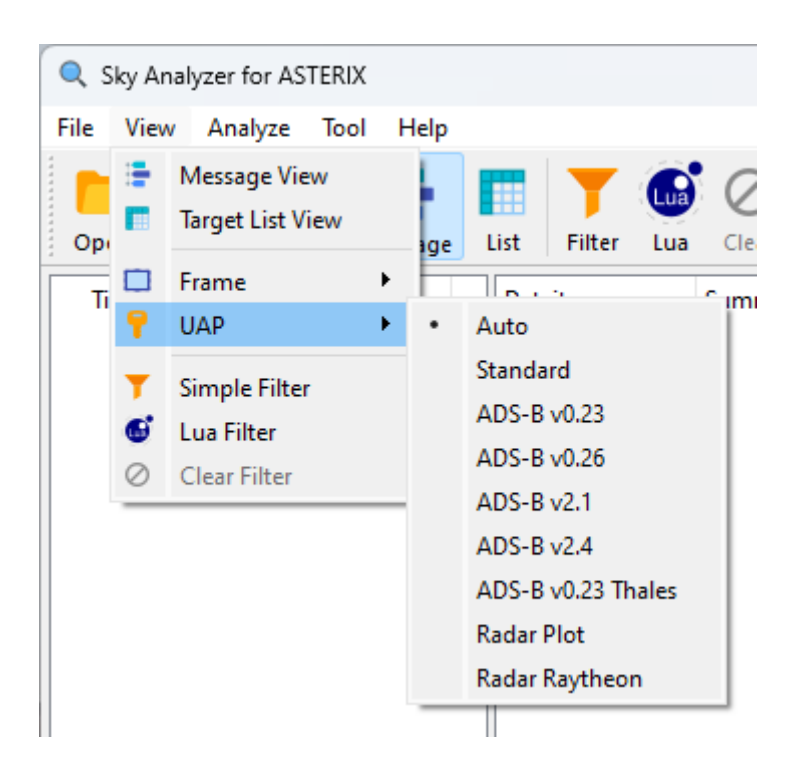

Figure 2.6: Select UAP

For UAP, if *Auto UAP* is selected, Sky Analyzer for ASTERIX will try to guess what is the correct UAP and try to decode data with it, but sometimes it may fail and select a wrong UAP, in this case you should manually select a proper UAP and force the system to decode data with selected UAP.

#### 2.2.4 STEP 4. Inspect data

Once data is correctly decoded, you can use tree view and list view to inspect the detail of ASTERIX data.

#### 2.2.5 STEP 5. Find data with filter

Normally, you will receive a plenty of data packets from a sensor even in a short time.

And a typical task to analyze ASTERIX is to find flights match some specific conditions. For example, flights with hijack alert. You can do this in an easy way by using the *Filter* function.

Here we try to trace flight "CSC8753". Click *Filter* button in main toobar, input "CSC8753" in callsign field, and press *Apply*, packets contain flight "CSC8753" will be shown in the UI.

#### User Manual

| <b>Q</b> 20 | 200618_10.reb - Sky Analy | /zer for | ASTERIX     |         |          |       |          |                  |                    |                |                    |                |                |                |                |              |               |           |             | -                |                  | ×   |
|-------------|---------------------------|----------|-------------|---------|----------|-------|----------|------------------|--------------------|----------------|--------------------|----------------|----------------|----------------|----------------|--------------|---------------|-----------|-------------|------------------|------------------|-----|
| File        | /iew Analyze Tool H       | Help     |             |         |          |       |          |                  |                    |                |                    |                |                |                |                |              |               |           |             |                  |                  |     |
| Open        | Close Capture Mes         | sage     | List Filter | Lua Cle | ar Frame | • 📍 • | XML C/C  | :}<br>CSV<br>CSV | RML<br>KML         |                | PDF<br>PDF C       | overage        | 1<br>North     | <b>Delay</b>   | Conv           | Calc         | RDCU          | Recorder  | Playback    | <b>?</b><br>Help | <b>O</b><br>Exit | \$  |
|             | Timestamp                 | Size     | Dataitem    | Sum     | mary     |       |          | 0000 3           | 30 01 0            | 01 ff          | ff 02              | 16 58          | 4d ef          | 01 a0          | 42 99          | 19 3         | 82 0.         | XM        | B2          |                  |                  |     |
| 23936       | 2020-06-18 10:59:56.933   | 93       |             |         |          |       |          | 0010 0           | 08 3f (<br>03 c6 ) | 05 a4<br>80 00 | 60 03<br>30 aa     | c8 78          | 0b 85          | 0d 30          | f8 df<br>30 e0 | 5c e         | 0.1           | `x.       | 0\.         |                  |                  |     |
| 23937       | 2020-06-18 10:59:56.949   | 93       |             |         |          |       |          | 0030             | 60 80 3            | la 63          | 37 a0              | 04 e8          | 50 00          | e9 13          | 4f 1b          | 21 0         | 7             | c7P       | 0.!.        |                  |                  |     |
| 23938       | 2020-06-18 10:59:57.183   | 77       |             |         |          |       |          | 0040 e           | el a6 1            | 58 40          | 22 f5 :            | ff df          | 02 16          | 58 4d          | ef 00          | a0 7         | 1f            | .X0"      | .XM         |                  |                  |     |
| 23939       | 2020-06-18 10:59:57.276   | 497      |             |         |          |       |          | 0060             | 4e 08 :            | 20 02          | b2 24 1            | bb 33          | d3 01          | a0 44          | 62 40          | 22 e         | 20 N.         | \$.3.     | Db@".       |                  |                  |     |
| 23940       | 2020-06-18 10:59:57.307   | 186      |             |         |          |       |          | 0070 1           | ff ff              | 02 16          | 58 4d              | ee fe          | a0 3d          | 1b 18          | 1d 02          | b4 0         | 1.            | XM        | =           |                  |                  |     |
| 23941       | 2020-06-18 10:59:57.495   | 439      |             |         |          |       |          | 0080 0           | 00 30 i            | 02 C6<br>aa 00 | 78 UC .<br>00 40 I | 26 0a<br>01 4c | 30 E3<br>11 09 | ab 0c<br>19 5d | a0 01<br>05 48 | a5 e         | 10 .<br>ef .0 | 00.L.     |             |                  |                  |     |
| 23942       | 2020-06-18 10:59:57.557   | 34£      |             |         |          |       | -        | 00.00 4          | 40 22              | FS FF          | ff 02              | 16 58          | 4d ef          | 05 e0          | 23 f7          | lb b         | of 0'         | "XM       |             |                  |                  |     |
| 23943       | 2020-06-18 10:59:57.713   | 279      |             |         |          |       | 7 Filte  | r - Sky Analy    | yzer for A         | STERIX         |                    | × 25           | 78 09          | 28 0d<br>03 0b | 12 36<br>0b 51 | c7 6<br>0d f | al.o          | ip%x<br>∕ | .(6.m<br>@0 |                  |                  |     |
| 23944       | 2020-06-18 10:59:57.775   | 374      |             |         |          |       | Callsion | CSC8             | 753                |                | C                  |                |                |                |                |              |               |           |             |                  |                  |     |
| 23945       | 2020-06-18 10:59:57.978   | 363      |             |         |          |       | Soupuk   |                  |                    |                |                    | - 40           | - Ai           | rcra           | ft lo          | den          | tifi          | catio     | n           |                  |                  |     |
| 23946       | 2020-06-18 10:59:58.041   | 294      |             |         |          |       | JOIN A   |                  |                    |                |                    | - 11           |                |                |                |              |               |           |             |                  |                  |     |
| 23947       | 2020-06-18 10:59:58.259   | 474      |             |         |          |       | ICAO Ad  | oress            |                    |                |                    | - 11           |                |                |                |              |               |           |             |                  |                  |     |
| 23948       | 2020-06-18 10:59:58.290   | 219      |             |         |          |       | Level    |                  |                    |                |                    | - 11           |                |                |                |              |               |           |             |                  |                  |     |
| 23949       | 2020-06-18 10:59:58.353   | 402      |             |         |          |       | Track Nu | mber             |                    |                |                    | - 1            |                |                |                |              |               |           |             |                  |                  |     |
| 23950       | 2020-06-18 10:59:58.477   | 366      |             |         |          |       | SAC/SIC  |                  |                    | 1              |                    | 0              | octet 2        | - 30           |                | c            | Octet         | 3 - F8    |             | Octe             | t 4 -            | DF  |
| 23951       | 2020-06-18 10:59:58.540   | 312      |             |         |          |       |          |                  |                    |                |                    | 0              | 1 1 0          | 0 0 0          | 0 1            | 1            | 1 1           | 1 0 0     | 0 1         | 1 0 .            | 1 1              | 1 1 |
| 23952       | 2020-06-18 10:59:58.758   | 478      |             |         |          |       | Clea     | ar               | Apply              |                | Close              | 0              | ctet 6         | - E0           |                | 0            | Octet         | 7         |             | Octe             | t 8 -            |     |
| 23953       | 2020-06-18 10:59:58.774   | 92       |             |         |          |       |          | 0 1              | 0 1                | 1 1            | 0 0                | 1 1            | 1 0 (          | 0 0 0          | 0 -            | -            |               |           |             |                  |                  |     |
| 23954       | 2020-06-18 10:59:58.977   | 364      |             |         |          |       |          | Detail           | ld Deed            | vintio         |                    |                |                |                |                |              |               |           |             |                  |                  |     |
| 23955       | 2020-06-18 10:59:59.008   | 143      |             |         |          |       |          | Detail           | Bit                | Item           | Value              |                |                |                |                |              |               |           |             |                  |                  |     |
| 23956       | 2020-06-18 10:59:59.179   | 22       |             |         |          |       |          | Bit [0           | 0-5]               | CHAR_1         | c                  |                |                |                |                |              |               |           |             |                  |                  |     |
| 23957       | 2020-06-18 10:59:59.226   | 281      |             |         |          |       |          | Bit [6           | 6-11]              | CHAR_2         | s                  |                |                |                |                |              |               |           |             |                  |                  |     |
| 23958       | 2020-06-18 10:59:59.445   | 109      |             |         |          |       |          | Bit[]            | 12-17]             | CHAR_3         | c                  |                |                |                |                |              |               |           |             |                  |                  |     |
| 23959       | 2020-06-18 10:59:59.445   | 22       |             |         |          |       |          | Bit[]            | 18-23]             | CHAR_4         | 8                  |                |                |                |                |              |               |           |             |                  |                  |     |
| 23960       | 2020-06-18 10:59:59.679   | 92       |             |         |          |       |          | Bit [2           | 24-29]             | CHAR_S         | 7                  |                |                |                |                |              |               |           |             |                  |                  | - I |
| 23961       | 2020-06-18 10:59:59.694   | 67       |             |         |          |       |          | Bit[3            | su-25]<br>36-411   | CHAR_6         | 3                  |                |                |                |                |              |               |           |             |                  |                  |     |
| 23962       | 2020-06-18 10:59:59.928   | 93       |             |         |          |       |          | Bit[4            | 42-471             | CHAR 8         |                    |                |                |                |                |              |               |           |             |                  |                  |     |
| 23963       | 2020-06-18 10:59:59.944   | 22       |             |         |          |       |          |                  |                    |                |                    |                |                |                |                |              |               |           |             |                  |                  |     |
|             |                           |          |             |         |          |       |          |                  |                    |                |                    |                |                |                |                |              |               |           |             |                  |                  |     |
|             |                           |          |             |         |          |       |          |                  |                    |                |                    |                |                |                |                |              |               |           |             |                  |                  |     |

Figure 2.7: Filter Window

#### User Manual

| Q 2  | 0200618_10.reb - Sky A  | nalyzer f | or ASTERIX                     |                                     |                          |                | -              |                     |           |                  |                |                |          |            |       |        |                |              |          | _                |                   | ×   |
|------|-------------------------|-----------|--------------------------------|-------------------------------------|--------------------------|----------------|----------------|---------------------|-----------|------------------|----------------|----------------|----------|------------|-------|--------|----------------|--------------|----------|------------------|-------------------|-----|
| File | View Analyze Too        | Help      |                                |                                     |                          |                |                |                     |           |                  |                |                |          |            |       |        |                |              |          |                  |                   |     |
| Op   | en Close Capture        | Message   | List Filter                    | Lua Clear                           | Frame                    | UAP -          | XML<br>XML     | {:}<br>CPP<br>C/C+- | + CSV     | RML<br>KML       | C)<br>HTML     | PDF<br>PDF     | Coverage | 1<br>North | Delay | Conv   | Calc R         | RDCU Recorde | Playback | <b>?</b><br>Help | <b>()</b><br>Exit | \$  |
|      | Timestamp               | Size      | Dataitem                       |                                     | Summa                    | ry             |                |                     | 0000 3    | 0 01 0           | dd ff          | ff 02          | 16 58    | 4b c5      | 5f a0 | c7 ec  | 21 55          | 5 0 <b>x</b> | к!t      | 1                |                   |     |
| 1    | 2020-06-18 10:41:30.380 | 479       | <ul> <li>Data Block</li> </ul> | k1                                  |                          |                |                |                     | 0010 0    | 8 3f (           | 05 54          | 60 07          | b8 78    | 0b 85      | 0d 30 | f8 df  | 5c e0          | .?.T`        | 0        |                  |                   |     |
| 2    | 2020-06-18 10:41:34.374 | 470       | ✓ Data R                       | lecord 1                            |                          | SIC 000        |                |                     | 0020 0.   | 1 10 0<br>3 a8 8 | 01 06<br>86 46 | 22 f5          | ff ff    | 02 16      | 58 4b | 02 44  | 48 U/<br>a0 83 | /            | XK.i     |                  |                   |     |
| 3    | 2020-06-18 10:41:42.376 | 471       | Da                             | ita item 1048/0<br>ita item 1048/1  | 10 SAC:024<br>40 TOD-10- | 16:34 742      |                |                     | 0040 9    | 27 5             | 58 27          | 52 05          | 63 60    | 01 bc      | 78 07 | 26 Oc  | 80 b6          | 5 .'X'R.c    | x.6      |                  |                   |     |
| 4    | 2020-06-18 10:41:46 350 | 471       | Da                             | ta Item 1048/0                      | 20 TYPE:R0               | OLL CALL C     | HN1            |                     | 0050 cl   | b 2d (           | 60 01          | bc c0          | 00 30    | b8 00      | 00 40 | 03 24  | 36 18          | 8`0          | @.\$6.   |                  |                   | '   |
| 1    | 2020-00-16 10:41:40.333 | 4/1       | Da                             | ata Item 1048/0                     | 40 RHO:19                | 9.9 THETA:4    | 6.9            |                     | 0060 2    | 5790             | 08 82          | 21 0d          | 40 22    | fd ff      | ff 02 | 16 58  | 4b c5          | 5 %y!.@'     | XK.      |                  |                   |     |
| 0    | 2020-06-18 10:41:50.383 | 4/9       | Da                             | ata Item 1048/0                     | 70 MODE_                 | 3/A:4077       |                |                     | 0070 5    | c au :<br>c 40 t | 9a 10<br>f8 e3 | 20 40<br>7d e0 | 03 ae    | 18 00      | 30 a4 | 00 00  | 40 d4          | 4            |          |                  |                   |     |
| 6    | 2020-06-18 10:41:54.370 | 486       | Da                             | ata Item 1048/0                     | 90 MODE_                 | C:0341         |                |                     | 0090 1    | a 57 2           | 2b a0          | 04 01          | 60 80    | 3a 65      | 36 a0 | 04 dc  | 50 05          | 5 .W+`       | :e6P.    |                  |                   |     |
| 7    | 2020-06-18 10:41:58.364 | 479       | Da                             | sta Item 1048/1                     | 30 SUBFIEL               | DS:02/07       |                |                     | 00a0 1    | 7360             | dc 36          | 1d 07          | c3 a6    | 58 40      | 22 f5 | ff ff  | 02 16          | 6 .6.6       | x@"      |                  |                   |     |
| 8    | 2020-06-18 10:42:02.357 | 479       | Da                             | ta item 1048/2<br>ta item 1048/2    |                          | SUB85<br>C8753 |                | - 11                | 00b0 5    | 84b (            | c5 68          | e0 2d          | 1 1d 26  | ab 03      | 5a 03 | 89 70  | 03 cc          | 2 XK.h8      | Zp       |                  |                   |     |
| 9    | 2020-06-18 10:42:06.360 | 471       | Da                             | ta Item 1048/2                      | 50 BDS:1,0               |                |                | - 1                 | 0000 1    | / /0 \           | 04 73          | 00 30          | 09 03    | 70 60      | 03 00 | 00 00  | 21 10          | .x.s.o       | 1/.      |                  |                   | _   |
| 10   | 2020-06-18 10:42:14 371 | 486       | Da                             | ata Item 1048/1                     | 61 TRACK                 | NUM:0233       |                |                     | Data      | a Ite            | em             | 1048           | 3/240    | ) - A      | ircra | aft lo | lent           | tificati     | on       |                  |                   | 1   |
| 11   | 2020 06 10 10 42 10 257 | 470       | Da                             | sta Item 1048/0                     | 42 X:27042               | 0.9 Y:25291    | 3.8 LSB:N      | 1                   |           |                  |                |                |          |            |       |        |                |              |          |                  |                   |     |
|      | 2020-00-10 10.42.10.337 | 470       | Da                             | ita Item 1048/2                     | 00 SPD:443               | .63 HDG:23     | 6.99           |                     | Summa     | ary              |                |                |          |            |       |        |                |              |          |                  |                   |     |
| 12   | 2020-06-18 10:42:22.379 | 480       | Da                             | ita item 1048/ 1<br>ita item 1048/2 | 70 TYPE:53<br>30 ES-AIR  | ĸ              |                |                     | ACID:CSC8 | 753              |                |                |          |            |       |        |                |              |          |                  |                   |     |
| 13   | 2020-06-18 10:42:26.359 | 478       | ✓ Data R                       | Record 2                            | 50 T 5.AIT               |                |                |                     |           |                  |                |                |          |            |       |        |                |              |          |                  |                   |     |
| 14   | 2020-06-18 10:42:30.369 | 470       | Da                             | ata Item 1048/0                     | 10 SAC:022               | SIC:088        |                |                     | Raw Da    | ata in           | Binar          | У              |          |            |       |        |                |              |          |                  |                   |     |
| 15   | 2020-06-18 10:42:34.351 | 486       | Da                             | ata Item 1048/1                     | 40 TOD:10:               | 46:34.820      |                |                     |           | Oatat            | 1 - 01         |                |          | Detet 2    | - 20  |        | 0.             | atot 2 - F0  |          | Oata             | - 4 -             | DE  |
| 16   | 2020-06-18 10:42:38.376 | 498       | Da                             | sta Item 1048/0                     | 20 TYPE:RO               | OLL_CALL C     | HN1            |                     | 0.0       | 000000           | 1 - 01         | 0.1            |          | 1 1        | 0 0 0 | 0 1    | 1 1            | 1 1 0        | 0 0 1    | 1 0              |                   | 1 1 |
| 17   | 2020-06-18 10:42:42.370 | 423       | Da                             | sta Item 1048/0                     | 40 RHO:13                | 1.6 THETA:     | 15.3<br>400TUE |                     |           | Ootot            | 5 - 50         |                |          | latot 6    | - 20  | , 0 1  | 1 1            | . 1 1 0      |          | Ooto             |                   |     |
| 18   | 2020-06-18 10:42:46 375 | 455       | Da                             | ita Item 1048/0                     | 90 MODE                  | C:0344         | 1001112        |                     | 0 1       | 0 1              | 1 1            | 0.0            | 1 1      | 1 0        | 0 0 0 | 0 -    |                |              |          |                  |                   |     |
| 10   | 2020-00-10-10.42.40.575 | 400       | Da                             | ta Item 1048/1                      | 30 SUBFIEL               | DS:02/07       |                |                     |           | • -              |                |                |          | 1 0        |       |        |                |              |          |                  |                   |     |
| 19   | 2020-06-18 10:42:50.368 | 431       | Da                             | sta Item 1048/2                     | 20 ADDR:7                | 80726          |                |                     | Detaild   | Desc             | riptio         | n              |          |            |       |        |                |              |          |                  |                   |     |
| 20   | 2020-06-18 10:42:54.348 | 447       | Da                             | ata Item 1048/2                     | 40 ACID:CI               | HB6225         |                |                     | Bi        | t                | Item           | Valu           | e        |            |       |        |                |              |          |                  |                   |     |
| 21   | 2020-06-18 10:42:58.347 | 431       | Da                             | sta item 1048/2                     | 50 BDS:4,0               |                |                |                     | Bit[0-    | -5]              | CHAR           | 1 C            |          |            |       |        |                |              |          |                  |                   |     |
| 22   | 2020-06-18 10:43:02.341 | 447       | Da                             | ata Item 1048/1                     | 42 X:20036               | 3.2 Y:13879    | 8.7 L SB·N     | 4                   | Bit[6-    | -11]             | CHAR           | 2 S            |          |            |       |        |                |              |          |                  |                   |     |
| 23   | 2020-06-18 10:43:06.335 | 431       | Da                             | ata Item 1048/2                     | 00 SPD:478               | .56 HDG:46     | .48            |                     | Bit[12    | -17]             | CHAR           | з с            |          |            |       |        |                |              |          |                  |                   |     |
| 24   | 2020-06-18 10:43:10.344 | 447       | Da                             | ata Item 1048/1                     | 70 TYPE:SS               | R              |                |                     | Bit[18    | -23]             | CHAR           | 4 8            |          |            |       |        |                |              |          |                  |                   |     |
| 25   | 2020-06-18 10-43-14 227 | 423       | Da                             | ata Item 1048/2                     | 30 FS:AIR                |                |                |                     | Bit[24    | -29]             | CHAR_          | 5 7            |          |            |       |        |                |              |          |                  |                   |     |
| 26   | 2020 06 10 10:43:14:337 | 455       | V Data R                       | (ecord 3                            | 10 540-02                | 510.000        |                |                     | Bit[30    | -25]             | CHAR_          | 6 5            |          |            |       |        |                |              |          |                  |                   | 1   |
| 20   | 2020-00-16 10:43:18.331 | 400       | Da                             | ita item 1048/0<br>ita item 1048/1  | 10 SAC:024<br>40 TOD-10- | 16-34 718      |                |                     | Bit[30    | 5-41]            | CHAR           | 7 3            |          |            |       |        |                |              |          |                  |                   |     |
| 27   | 2020-06-18 10:43:22.325 | 431       | Da                             | sta Item 1048/0                     | 20 TYPE:R0               | OLL CALL C     | HN1            |                     | Bit[42    | -47]             | CHAR_          | 8              |          |            |       |        |                |              |          |                  |                   |     |
| 28   | 2020-06-18 10:43:26.334 | 447       | Da                             | ata Item 1048/0                     | 40 RHO:15                | 4.1 THETA:4    | 15.4           |                     |           |                  |                |                |          |            |       |        |                |              |          |                  |                   |     |
| 29   | 2020-06-18 10:43:30.327 | 431       |                                |                                     |                          |                |                |                     |           |                  |                |                |          |            |       |        |                |              |          |                  |                   |     |
|      |                         |           |                                |                                     |                          |                |                |                     |           |                  |                |                |          |            |       |        |                |              |          |                  |                   |     |

Figure 2.8: Tree View

| <b>Q</b> 2 | 0200618_`<br>View A | 10.reb - Sky | / Analyzer for AS | TERIX  |         |                   |          |        |            |                     |            |            |          |        |              |            |       |         |       |        |          |          | -       |                  | ×     |
|------------|---------------------|--------------|-------------------|--------|---------|-------------------|----------|--------|------------|---------------------|------------|------------|----------|--------|--------------|------------|-------|---------|-------|--------|----------|----------|---------|------------------|-------|
| Ope        | n Close             | Capture      | Message           | t Filt | er Lua  | <b>⊘</b><br>Clear | Frame +  | 📍 🗸    | XML<br>XML | {:}<br>cpp<br>C/C++ | CSV<br>CSV | RML<br>KML |          | DF Con | ()<br>verage | 1<br>North | Delay | Conv    | Calc  | RDCU   | Recorder | Playback |         | <b>O</b><br>Exit | \$    |
|            | Country             | SAC/SIC      | Time Stamp        | Туре   | Track N | lumber            | Mode 3/A | Flight | Level      | Select              | ed Alt:    | Ltude      | Callsign | ICAO A | Address      | WGS84      | Coord | linates | Pola  | r Cooi | dinates  | Range    | Azimuth | Speed            | l     |
| 1          | 📕 CHN               | 022/088      | 10:46:34.742      | Track  | 233     |                   | 4077     | 34100  |            |                     |            |            | CSC8753  | 780B85 |              |            |       |         | R:199 | .9219  | T:046.87 |          |         |                  |       |
| 2          | CHN                 | 022/088      | 10:46:38.726      | Track  | 233     |                   | 4077     | 34100  |            |                     |            |            | CSC8753  | 780B85 |              |            |       |         | R:199 | .4414  | T:046.98 |          |         |                  |       |
| 3          | CHN                 | 022/088      | 10:46:46.718      | Track  | 233     |                   | 40775    | 34100  |            | 34096               |            |            | CSC8753  | 780B85 |              |            |       |         | R:198 | .4805  | T:046.99 |          |         |                  |       |
| 4          | CHN                 | 022/088      | 10:46:50.718      | Track  | 233     |                   | 40775    | 34100  |            | 34096               |            |            | CSC8753  | 780B85 |              |            |       |         | R:197 | .9922  | T:046.95 |          |         |                  |       |
| 5          | 📕 CHN               | 022/088      | 10:46:54.726      | Track  | 233     |                   | 4077     | 34100  |            | 34096               |            |            | CSC8753  | 780B85 |              |            |       |         | R:197 | .5078  | T:046.88 |          |         |                  | M:23  |
| 5          | CHN                 | 022/088      | 10:46:58.718      | Track  | 233     |                   | 4077     | 34100  |            | 34096               |            |            | CSC8753  | 780B85 |              |            |       |         | R:197 | .0195  | T:046.93 |          |         |                  | T:30( |
| 7          | CHN                 | 022/088      | 10:47:02.726      | Track  | 233     |                   | 4077     | 34100  |            | 34096               |            |            | CSC8753  | 780B85 |              |            |       |         | R:196 | .5391  | T:046.75 |          |         |                  | M:23  |
| 3          | 📕 CHN               | 022/088      | 10:47:06.710      | Track  | 233     |                   | 40775    | 34100  |            | 34096               |            |            | CSC8753  | 780B85 |              |            |       |         | R:196 | .0547  | T:046.92 |          |         |                  |       |
| 9          | 🔲 CHN               | 022/088      | 10:47:10.718      | Track  | 233     |                   | 4077     | 34100  |            | 34096               |            |            | CSC8753  | 780B85 |              |            |       |         | R:195 | .5703  | T:046.86 |          |         |                  | M:23  |
| 0          | 🔲 CHN               | 022/088      | 10:47:18.703      | Track  | 233     |                   | 4077     | 34100  |            | 34096               |            |            | CSC8753  | 780B85 |              |            |       |         | R:194 | .6016  | T:046.85 |          |         |                  | M:23  |
| 1          | 📕 CHN               | 022/088      | 10:47:22.703      | Track  | 233     |                   | 4077S    | 34100  |            | 34096               |            |            | CSC8753  | 780B85 |              |            |       |         | R:194 | .1211  | T:046.82 |          |         |                  |       |
| 2          | 📕 CHN               | 022/088      | 10:47:26.710      | Track  | 233     |                   | 4077     | 34100  |            | 34096               |            |            | CSC8753  | 780B85 |              |            |       |         | R:193 | .6367  | T:046.70 |          |         |                  | M:239 |
| 3          | CHN                 | 022/088      | 10:47:30.695      | Track  | 233     |                   | 4077S    | 34100  |            | 34096               |            |            | CSC8753  | 780B85 |              |            |       |         | R:193 | .1523  | T:046.85 |          |         |                  |       |
| 4          | 📕 CHN               | 022/088      | 10:47:34.710      | Track  | 233     |                   | 4077S    | 34100  |            | 34096               |            |            | CSC8753  | 780B85 |              |            |       |         | R:192 | .6680  | T:046.69 |          |         |                  | M:23  |
| .5         | 📕 CHN               | 022/088      | 10:47:38.695      | Track  | 233     |                   | 4077     | 34100  |            | 34096               |            |            | CSC8753  | 780B85 |              |            |       |         | R:192 | .1836  | T:046.74 |          |         |                  | T:30( |
| 6          | 📒 CHN               | 022/088      | 10:47:42.695      | Track  | 233     |                   | 4077     | 34100  |            | 34096               |            |            | CSC8753  | 780B85 |              |            |       |         | R:191 | .7031  | T:046.72 |          |         |                  | M:239 |
| .7         | 📕 CHN               | 022/088      | 10:47:46.679      | Track  | 233     |                   | 4077S    | 34100  |            | 34096               |            |            | CSC8753  | 780B85 |              |            |       |         | R:191 | .2227  | T:046.77 |          |         |                  |       |
| 8          | 📕 CHN               | 022/088      | 10:47:50.695      | Track  | 233     |                   | 4077     | 34100  |            | 34096               |            |            | CSC8753  | 780B85 |              |            |       |         | R:190 | .7344  | T:046.72 |          |         |                  | M:23  |
| 9          | 📕 CHN               | 022/088      | 10:47:54.679      | Track  | 233     |                   | 40775    | 34100  |            | 34096               |            |            | CSC8753  | 780B85 |              |            |       |         | R:190 | .2578  | T:046.69 |          |         |                  |       |
| :0         | CHN                 | 022/088      | 10:47:58.687      | Track  | 233     |                   | 4077     | 34100  |            | 34096               |            |            | CSC8753  | 780B85 |              |            |       |         | R:189 | .7656  | T:046.65 |          |         |                  | M:239 |
| 21         | 🔲 CHN               | 022/088      | 10:48:02.679      | Track  | 233     |                   | 4077S    | 34100  |            | 34096               |            |            | CSC8753  | 780B85 |              |            |       |         | R:189 | .2891  | T:046.70 |          |         |                  |       |
| 22         | CHN                 | 022/088      | 10:48:06.687      | Track  | 233     |                   | 4077     | 34100  |            | 34096               |            |            | CSC8753  | 780B85 |              |            |       |         | R:188 | .8047  | T:046.65 |          |         |                  | M:23  |
| 13         | 📕 CHN               | 022/088      | 10:48:10.664      | Track  | 233     |                   | 4077S    | 34100  |            | 34096               |            |            | CSC8753  | 780B85 |              |            |       |         | R:188 | .3281  | T:046.69 |          |         |                  |       |
| 24         | CHN                 | 022/088      | 10:48:14.679      | Track  | 233     |                   | 4077     | 34100  |            | 34096               |            |            | CSC8753  | 780B85 |              |            |       |         | R:187 | .8398  | T:046.55 |          |         |                  | M:23  |
| 25         | CHN                 | 022/088      | 10:48:18.664      | Track  | 233     |                   | 4077S    | 34100  |            | 34096               |            |            | CSC8753  | 780B85 |              |            |       |         | R:187 | .3555  | T:046.68 |          |         |                  |       |
| 16         | 📕 CHN               | 022/088      | 10:48:22.679      | Track  | 233     |                   | 4077     | 34100  |            | 34096               |            |            | CSC8753  | 780B85 |              |            |       |         | R:186 | .8711  | T:046.56 |          |         |                  | M:23  |
| 27         | CHN                 | 022/088      | 10:48:26.664      | Track  | 233     |                   | 40775    | 34075  |            | 34096               |            |            | CSC8753  | 780B85 |              |            |       |         | R:186 | .3906  | T:046.66 |          |         |                  |       |

Figure 2.9: List View

For advanced use of Filter function, please refer to chapter "Filter".

#### 2.2.6 STEP 6. Export data

Once you have find some data you are interested, you can then export and save it in other formats. Here we export the historical data of flight "KTK2422.

Select *File -> Export Track List as CSV...*, a standard *File Save Dialog* will appear, you can browse and save track list as a CSV file.

Later, you can use *Microsoft Excel* or other compatible application to open and edit this file.

| X    | 85          | · < - 6         | ÷                  |         |            |             | KTK242         | 2 - Microsoft Excel |                   | •            | 200      | <b></b>         | ? 🐨 -          | - °o ×   |
|------|-------------|-----------------|--------------------|---------|------------|-------------|----------------|---------------------|-------------------|--------------|----------|-----------------|----------------|----------|
| F    | LE H        | OME INSER       | T PAGE LAYOL       | JT FOR  | MULAS DATA | REVIEW      | VIEW ADD-IN    | NS TEAM             |                   | · · · 👷      |          | Microso         | oft Exce       | 2013     |
|      | × ₩<br>10 + | Arial Unicode I | VIS - 11           | · A A   | = =   *    | • 🕞 Wrap    | Text Ge        | eneral .            |                   |              |          | K→I × AutoSum × | Ar A           |          |
| P ds | e 💉         | B I <u>U</u> →  | 🗄 •   🗠 • 🗚        | ▼ ADC ▼ | = = = + =  | 🚈 📄 🖽 Merge | e & Center 🔹 🍟 | · % ·               | Formatting • Tabl | e * Styles * | * *      | v Clear v       | Filter * Selec | oc<br>t≖ |
| Clip | board 🗔     |                 | Font               | G.      |            | lignment    | F2             | Number              | 5 Styles          |              | Cells    | Edit            | ing            | ~        |
| A8   |             | • : ×           | √ f <sub>x</sub> G | BR      |            |             |                |                     |                   |              |          |                 |                | ~        |
|      | 4           | R               | C                  | D       | F          | F           | G              | н                   | т                 | т            |          | к               | I              | N A      |
| 1    | Countr      | V SAC/SIC       | Time Stamp         | Type    | rack Numbe | Mode 3/A    | Flight Level   | Callsign            | ICAO Address      | Polar Coor   | dinates  | WGS84 Coordinat | e: Speed       | Head     |
| 2    | GBR         | 070/249         | 00:04.2            | Track   | 16         | 7244S       | 361            | KTK2422             | 4249D2            | R:112.2617   | T:353.44 |                 |                |          |
| 3    | GBR         | 070/249         | 00:08.2            | Track   | 16         | 7244S       | 361            | KTK2422             | 4249D2            | R:112.7656   | T:353.46 |                 |                |          |
| 4    | GBR         | 070/249         | 00:12.2            | Track   | 16         | 7244S       | 361            | KTK2422             | 4249D2            | R:113.2656   | T:353.52 |                 |                |          |
| 5    | GBR         | 070/249         | 00:16.1            | Track   | 16         | 7244        | 361            | KTK2422             | 4249D2            | R:113.7617   | T:353.58 |                 |                |          |
| 6    | GBR         | 070/249         | 00:20.1            | Track   | 16         | 7244S       | 361            | KTK2422             | 4249D2            | R:114.2617   | T:353.59 |                 |                |          |
| 7    | GBR         | 070/249         | 00:24.1            | Track   | 16         | 7244S       | 360            | KTK2422             | 4249D2            | R:114.7617   | T:353.59 |                 |                |          |
| 8    | GBR         | 070/249         | 00:28.0            | Track   | 16         | 7244S       | 361            | KTK2422             | 4249D2            | R:115.2617   | T:353.63 |                 |                |          |
| 9    | GBR         | 070/249         | 00:32.0            | Track   | 16         | 7244        | 360            | KTK2422             | 4249D2            | R:115.7656   | T:353.65 |                 |                |          |
| 10   | GBR         | 070/249         | 00:36.0            | Track   | 16         | 7244S       | 360            | KTK2422             | 4249D2            | R:116.2617   | T:353.69 |                 |                |          |
| 11   | GBR         | 070/249         | 00:40.0            | Track   | 16         | 7244S       | 361            | KTK2422             | 4249D2            | R:116.7578   | T:353.73 |                 |                |          |
| 12   | GBR         | 070/249         | 00:43.9            | Track   | 16         | 7244S       | 361            | KTK2422             | 4249D2            | R:117.2578   | T:353.74 |                 |                |          |
| 13   | GBR         | 070/249         | 00:47.9            | Track   | 16         | 7244        | 361            | KTK2422             | 4249D2            | R:117.7578   | T:353.81 |                 |                |          |
| 14   | GBR         | 070/249         | 00:51.9            | Track   | 16         | 7244S       | 361            | KTK2422             | 4249D2            | R:118.2578   | T:353.84 |                 |                |          |
| 15   | GBR         | 070/249         | 00:55.8            | Track   | 16         | 7244S       | 361            | KTK2422             | 4249D2            | R:118.7539   | T:353.82 |                 |                |          |
| 16   | GBR         | 070/249         | 00:59.8            | Track   | 16         | 7244S       | 361            | KTK2422             | 4249D2            | R:119.2539   | T:353.88 |                 |                |          |
| 17   | GBR         | 070/249         | 01:03.8            | Track   | 16         | 7244        | 360            | KTK2422             | 4249D2            | R:119.7539   | T:353.91 |                 |                |          |
| 18   | GBR         | 070/249         | 01:07.7            | Track   | 16         | 7244S       | 360            | KTK2422             | 4249D2            | R:120.2539   | T:353.94 |                 |                |          |
| 19   | GBR         | 070/249         | 01:11.7            | Track   | 16         | 7244S       | 360            | KTK2422             | 4249D2            | R:120.7539   | T:353.98 |                 |                |          |
| 20   | GBR         | 070/249         | 01:15.7            | Track   | 16         | 7244S       | 361            | KTK2422             | 4249D2            | R:121.2500   | T:354.06 |                 |                |          |
| 21   | GBR         | 070/249         | 01:19.7            | Track   | 16         | 7244        | 360            | KTK2422             | 4249D2            | R:121.7500   | T:354.07 |                 |                |          |
| 22   | GBR         | 070/249         | 01:23.6            | Track   | 16         | 7244S       | 360            | KTK2422             | 4249D2            | R:122.2500   | T:354.10 |                 |                |          |
|      | 000         | 070/040         | 01.07.0            | T!-     | 10         | 70440       | 001            | ICTICO 400          | 404000            | D-100 7000   | T.054.00 |                 |                |          |
|      | •           | K1K2422         | (+)                |         |            |             |                |                     | : 4               |              |          |                 |                |          |
| REA  | DY          |                 |                    |         |            |             |                |                     |                   |              |          |                 |                | + 100%   |

Figure 2.10: CSV File in Microsoft Excel

Similarly, you can export datil ASTERIX fields to *Adobe PDF* format, and view/print it with "Adobe Reader\* or other compatible application.

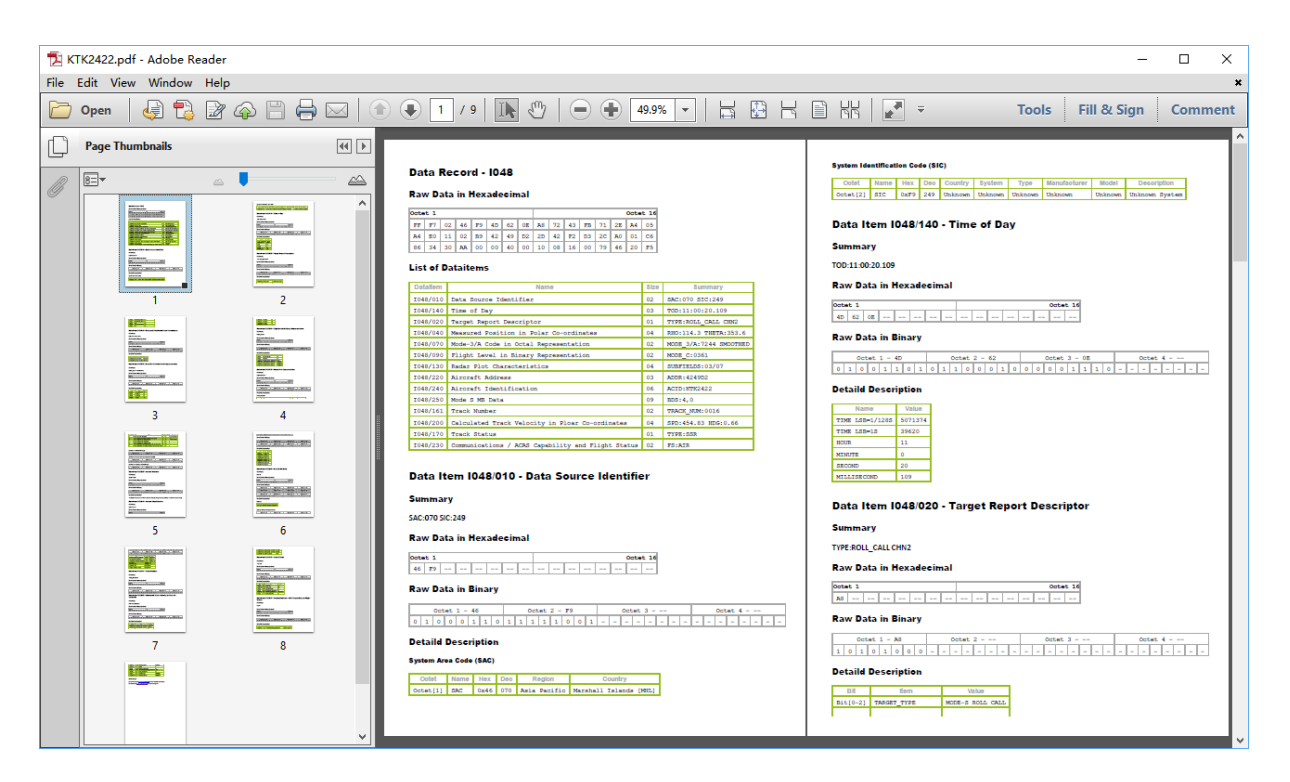

Figure 2.11: PDF File in Adobe Reader

## **3 User Interface**

### 3.1 Overview

Sky Analyzer for ASTERIX has a modern and easy to use user interface. The main window composes of menu bar, tool bars, status bar and main view. All functions can be accessed through main menu, and major functions can be accessed through tool bar.

| Q index.rei - Sky Analyzer for ASTERIX | C Title bar                                                                           |                                                                                                    | - 🗆 ×                                |
|----------------------------------------|---------------------------------------------------------------------------------------|----------------------------------------------------------------------------------------------------|--------------------------------------|
| File View Analyze Tool Help            | Menu bar                                                                              |                                                                                                    |                                      |
| Open Close Capture Message             | List Filter Lua Clear Frame UAP                                                       | + CSV KML HTML PDF Coverage North Delay Conv                                                         | alc RDCU Recorder Playback Help Exit |
| Timestamp Size                         | Dataitem Summary                                                                      | 0000 3e 04 f9 bf 5d a6 01 01 00 04 3c 80 00 64 5                                                     | 51 00 >] <dq.< th=""></dq.<>         |
| 1 2016-01-01 01:00:00.000 16           | ✓ Data Block 1                                                                        | 0010 01 6e 51 20 06 74 d4 f8 93 2b 01 be fc af 0                                                     | 08 43 .nQ .t+C                       |
| 2 2016-01-01 01:00:00.458 44           | Data Record 1     Data Inco 1052/010 SAC:001 SIC:001                                  | 0030 d2 05 c8 05 c8 00 24 00 00 00 00 00 00 6d 6                                                     | 50 08\$m`.                           |
| 3 2016-01-01 01:00:00.498 44           | Data Item 1062/010 SAC:001 SIC:001                                                    | 0040 2e 00 00 01 00 00 63 0b 76 01 11 01 4e f0 0                                                     | 05 c9c.vN                            |
| 4 2016-01-01 01:00:00.698 16           | Data Item 1062/070 TOD:00:36:09.000                                                   | 0050 00 00 5f a8 4a 4a 41 33 34 30 32 80 42 37 3                                                     | 33 38JJA3402.B738                    |
| 5 2016-01-01 01:00:00 722 56           | Data Item I062/105 WGS84:351603N1284660E                                              | 0070 bf 5d a4 01 01 00 04 3c 80 00 67 30 20 01 0                                                     | e d0 .1<                             |
| 5 2016 01 01 01 00 00 00 00            | Data Item 1062/100 X:211562.0 Y:-243306.0 LSB:M                                       | 0080 40 06 d9 a8 fc 01 b1 fd 99 01 9d 06 af c1 (                                                     | 01 01 @                              |
| 0 2010-01-01 01:00:00.000 80           | Data Item 1062/165 VX:111.30 VY:-212.00 LSB:IVI/:<br>Data Item 1062/060 MODE 3/4:4103 | 0090 40 7b b0 5d 82 08 20 82 08 20 00 00 00 c3 0                                                     | 01 01 @{.]                           |
| 7 2016-01-01 01:00:00.458 68           | Data Item 1062/380 SUBFIELDS:15/28                                                    | 00b0 01 4e f0 04 60 00 00 6f 0d a4 01 01 00 04 3<br>00b0 00 68 84 00 01 6d 96 60 05 a2 ce fd 8f 21 0 | 3C 80 .N                             |
| 8 2016-01-01 01:00:00.498 20           | Data Item I062/040 TRACK_NUM:2934                                                     | 00c0 00 7b 00 48 01 01 01 5e fc 01 f0 00 00 bf                                                       | ld a4 .{.H^M.                        |
| 9 2016-01-01 01:00:00.698 20           | Data Item 1062/080 TRACK_STS:MULTI                                                    | Data Dagard 1000                                                                                     |                                      |
| 10 2016-01-01 01:00:00.000 42          | Data Item 1062/200 TOND LOND VILEVEL<br>Data Item 1062/136 LEVEL-37025 LSR-ET         | Data Record - 1062                                                                                   |                                      |
| 11 2016-01-01 01:00:00.458 40          | Data Item 1062/220 VH:0.00 LSB:FT/MIN                                                 | Row Data in Havadaaimal                                                                              | 1                                    |
| 12 2016-01-01 01:00:00.498 33          | Data Item I062/390 SUBFIELDS:08/14                                                    | Kaw bata in nexadecinal                                                                              |                                      |
| 13 2016-01-01 01:00:00.698 40          | <ul> <li>Data Record 2 Main view</li> </ul>                                           | Octet 1                                                                                              | Octet 16                             |
| 14 2016-01-01 01:00:00.000 11          | Data Item 1062/010_SAC:001_SIC:001<br>Data Item 1062/015_SVC_ID:000                   | BF 5D A4 01 01 00 04 3C 80 00 67 30 20                                                               | 01 6E D0                             |
| 15 2016-01-01 01:00:00 458 59          | Data Item 1062/070 TOD:00:36:09.000                                                   | 40 06 D9 A8 FC 01 B1 FD 99 01 9D 06 AF                                                               | C1 01 01                             |
| 16 2016-01-01 01:00-00 498 64          | Data Item 1062/105 WGS84:361637N1285728E                                              | 40 7B B0 5D 82 08 20 82 08 20 00 00 00                                                               | C3 01 01                             |
| 17 2015 01 01 01 00 00 500 54          | Data Item 1062/100 X:224468.0 Y:-130855.0 LSB:N                                       | 01 4E F0 04 B0 00 00                                                                                 |                                      |
| 17 2016-01-01 01:00:00.698 64          | Data Item 1062/185 VX:-153.50 VY:103.25 LSB:M/!                                       | List of Dataitoms                                                                                    |                                      |
| 18 2016-01-01 01:00:00.000 12/3        | Data Item 1062/380 SUBFIELDS:03/28                                                    |                                                                                                    |                                      |
|                                        | Data Item I062/040 TRACK_NUM:0195                                                     | Dataitem Name S                                                                                      | Size Summary                         |
|                                        | Data Item I062/080 TRACK_STS:MULTI                                                    | I062/010 Data Source Identifier (                                                                    | 02 SAC:001 SIC:001                   |
|                                        | Data Item 1062/200 T:UND L:UND V:LEVEL                                                | I062/015 Service Identification (                                                                    | 01 SVC_ID:000                        |
|                                        | Data Item 1062/230 VH:0.00 LSB:FT/MIN                                                 | I062/070 Time of Track Information (                                                                 | 03 TOD:00:36:09.000                  |
|                                        | ✓ Data Record 3                                                                       | I062/105 Calculated Position in WGS84 Coordinates (                                                  | 08 WGS84:361637N1285728E             |
|                                        | Data Item 1062/010 SAC:001 SIC:001                                                    | I062/100 Calculated Track Position (Cartesian) (                                                     | 06 X:224468.0 Y:-130855.0 LSB:M      |
|                                        | Data Item 1062/015 SVC_ID:000                                                         | I062/185 Calculated Track Velocity (Cartesian) (                                                     | 04 VX:-153.50 VY:103.25 LSB:M/S      |
|                                        | Data Item 1062/107 IOD:00:30:09.000<br>Data Item 1062/105 WGS84:364438N1283137E       | 1062/060 Track Mode 3/A Code (                                                                       | 02 MODE_3/A:3257                     |
|                                        | Data Item 1062/100 X:184679.0 Y:-79983.0 LSB:M                                        | 1062/380 Aircraft Derived Data                                                                       | TDACK NUM-0105                       |
|                                        | Data Item 1062/185 VX:226.25 VY:30.75 LSB:M/S                                         | TO62/080 Track Status                                                                                | A TRACK_NUMIUTI                      |
|                                        | Data Item 1062/040 TRACK_NUM:0072                                                     | 1002/000 LEACE Status                                                                                | TRACK_SIS.HUBII                      |
| Stat                                   | us bar                                                                                |                                                                                                    |                                      |

Figure 3.1: Main Window

#### 3.1.1 Title Bar

Title bar is on top of main window.

If a file is loaded, file name will be shown in title bar; if live UDP multicast is enabled, IP address and port number will be shown in title bar.

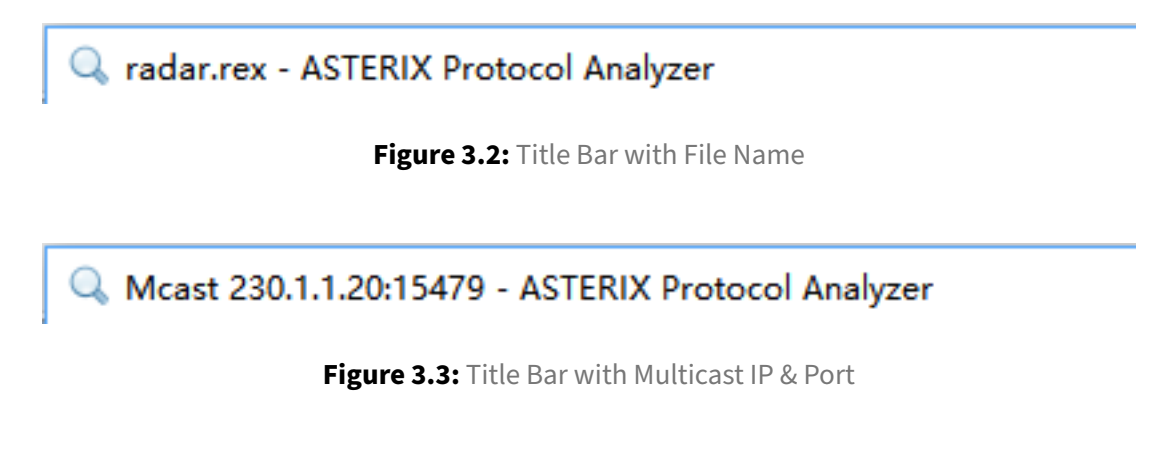

#### 3.1.2 Menu Bar

Menu bar is below title bar. All functions can be accessed through cascade menu.

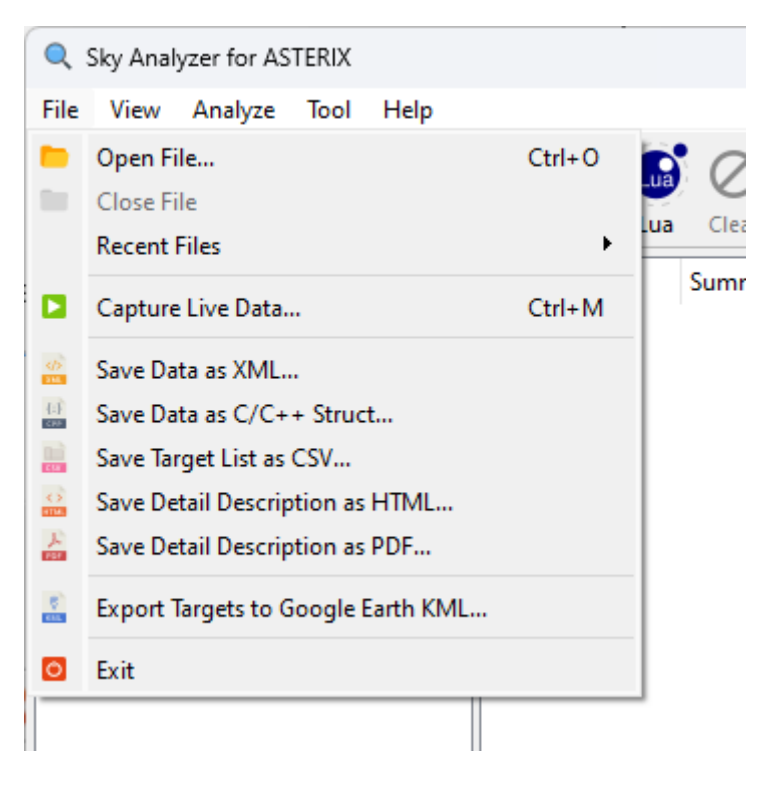

Figure 3.4: Menu Bar

Below is a list of menu/submenu of Sky Analyzer for ASTERIX with description of each menu items.

| Menu | Menuitem                              | Description                                                  | Note                            |
|------|---------------------------------------|--------------------------------------------------------------|---------------------------------|
| File | Open File                             | Open data file and load data<br>packets                      |                                 |
|      | Close File                            | Close data file                                              |                                 |
|      | Recent Files                          | List recently opened files                                   |                                 |
|      | Capture Live Data<br>                 | Capture live data from network                               |                                 |
|      | Save Data as<br>XTML                  | Export displayed data into XML<br>format file                |                                 |
|      | Save Data as C/C++<br>Struct          | Export selected data into C<br>struct                        |                                 |
|      | Export Track List as<br>CSV           | Export displayed list in track<br>view into CSV format file  | Compatible with Microsoft Excel |
|      | Save Detail<br>Description as<br>HTML | Export displayed ASTERIX detail<br>into HTML format file     |                                 |
|      | Save Detail<br>Description as<br>PDF  | Export displayed ASTERIX detail<br>into PDF format file      |                                 |
|      | Export Targets to<br>Google Earth KML | Export displayed tracks into<br>Google Earth KML format file | See detail in relative section  |
|      | Exit                                  | Exit Analyzer application                                    |                                 |
| View | Message View                          | Switch main UI to message view                               | See detail in relative section  |
|      | Target List View                      | Switch main UI to target list<br>view                        | See detail in relative section  |
|      | Frame                                 | Select frame type to decode<br>data                          |                                 |
|      | UAP                                   | Select UAP to decode data                                    |                                 |
|      | Simple Filter                         | Open simple filter window                                    |                                 |
|      | Lua Filter                            | Open Lua filter window                                       |                                 |
|      | Clear Filter                          | Cancel current filter                                        |                                 |

| Menu           | Menuitem                               | Description                                                            | Note                                                                                        |
|----------------|----------------------------------------|------------------------------------------------------------------------|---------------------------------------------------------------------------------------------|
| View-<br>Frame | None                                   | No frame, means ASTERIX data<br>is directly included in data<br>packet | This is the default value                                                                   |
|                | HDLC                                   | HDLC frame                                                             | This is typical frame when data<br>is read from synchronous serial<br>line                  |
|                | UDP                                    | MAC + UDP frame                                                        | This is typical frame when data is captured from LAN                                        |
| View-<br>UAP   | Auto                                   | Automatically select proper<br>UAP                                     | This is the default value. User<br>should manually select correct<br>UAP if the it is wrong |
|                | Standard                               | Standard UAP defined in<br>ASTERIX standard                            |                                                                                             |
|                | ADS-B v0.23                            | UAP defined in ASTERIX Cat021 version 0.23                             |                                                                                             |
|                | ADS-B v0.26                            | UAP defined in ASTERIX Cat021 version 0.26                             |                                                                                             |
|                | ADS-B v0.23 Thales                     | UAP used by Thales ADS-B ground station                                |                                                                                             |
|                | Radar Plot                             | UAP defined for plots in<br>ASTERIX Cat001                             |                                                                                             |
|                | Radar Raytheon                         | UAP used by Raytheon radar                                             |                                                                                             |
| Analyz         | eRadar Coverage                        | Open radar coverage analyze<br>tool                                    | See detail in relative section                                                              |
|                | Radar North Marker<br>& Sector Missing | Open radar north marker and sector message missing analyze tool        | See detail in relative section                                                              |
|                | Message<br>Transmission Delay          | Open radar message<br>transmission delay analyze tool                  | See detail in relative section                                                              |
| Tool           | File Converter                         | Open file format conversion<br>tool                                    | See detail in relative section                                                              |
|                | Data Recorder                          | Launch <i>Data Recording and</i><br><i>Playback</i> application        |                                                                                             |

| Menu | Menuitem            | Description                                               | Note |
|------|---------------------|-----------------------------------------------------------|------|
|      | ASTERIX<br>Playback | Launch ASTERIX Playback application                       |      |
|      | ASTERIX Simulator   | Launch ASTERIX Simulator application                      |      |
|      | Options             | Open Options Window                                       |      |
| Help | Contents            | Show help                                                 |      |
|      | Open Samples        | Open and load sample data                                 |      |
|      | Install License     | Install license file for registered<br>user               |      |
|      | Website             | Open default web browser and open ASTERIX Toolkit website |      |
|      | About               | Show About Window                                         |      |

Note: Some menu items listed above may not appear in your application, or not applicable in your application, it depends on your license type.

#### 3.1.3 Tool Bar

There are several tool bars.

Main toolbar contains commonly used function tool buttons, the function is exactly the same with corresponding menu item.

Filter toolbar is used for filter function.

#### 3.1.4 Status Bar

Status bar is at the bottom of main window, it shows status information and application message.

#### 3.1.5 Main View

In the middle of main window, it is the main view. There are different types of view, message view and target list view.

## 3.2 Message View

Message view is the default view after Sky Analyzer for ASTERIX starts up. In this view, ASTERIX data is shown in a tree style hierarchy.

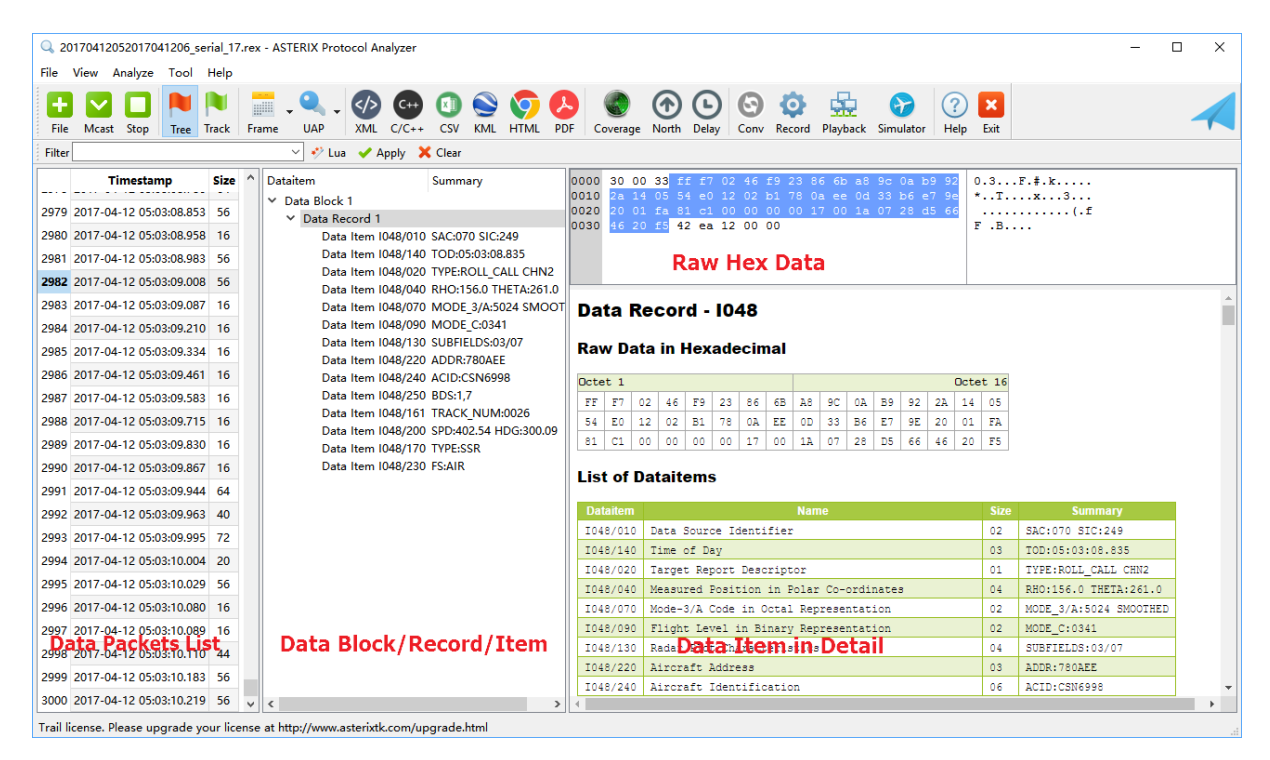

Figure 3.5: Tree View

The message view composes of four parts:

- Data packet list
- Data block/record/item tree
- Raw hex data
- Data record/item detail

#### 3.2.1 Packet List

Packet list is on left of tree view, loaded data packets are shown in this list. A sequence number, timestamp and size is displayed for each data packet.

The timestamp here is the receiving UTC time, if data is loaded from file, it means the time when packet is saved into the file.

Note: For some file formats, timestamp is not available, the timestamp field will be displayed as "N/A".

Note: For some file formats, timestamp has only valid time, and no valid date, the timestamp field will be displayed with only time.

#### When one packet is selected, its content will be displayed in the raw hex data panel.

When one packet is selected, system will try to decode it with selected frame and UAP. If it can be successfully decoded, the structure of this data packet will be display in the data block panel.

#### 3.2.2 ASTERIX Tree

ASTERIX tree is in the middle of tree view, it shows standard ASTERIX data struct in a tree style hierarchy, which are:

- Data Block
- Data Record
- Data Item

The concept of these terms are defined in Eurocontrol ASTERIX documents.

The encoding policy supported by Sky Analyzer for ASTERIX is:

- One data packet can include one or more data blocks
- One data block can include up to 32 data records
- One data record can include up to 32 data items

When one data block or data record or data item is selected, the corresponding data will be highlighted in raw data display panel.

When one data record or data item is selected, the decoded ASTERIX fields will be displayed in detail in detail panel.

#### 3.2.3 Raw Data Display

Raw data display is on top-right of tree view. Data of data packet will be shown in hexadecimal format in it. If one data block/record/item is selected, the corresponding data will highlighted.

#### 3.2.4 Detail Display

Detail display panel is on bottom-right of tree view. It is a standard web browser, when a data record/item is selected, a HTML page will be generated and displayed in detail display panel.

The content in this panel depends on the selected data.

## 3.3 Target List View

Target list view is used to display important properties of aircraft in a table.

| Help Exit |   |
|-----------|---|
| Help Exit |   |
| ng        |   |
| ng        | ^ |
| ng        | , |
| ng        |   |
|           |   |
|           |   |
|           |   |
|           |   |
|           |   |
|           |   |
|           |   |
|           |   |
|           |   |
|           |   |
|           |   |
|           |   |
|           |   |
|           |   |
|           |   |
|           |   |
|           |   |
|           |   |
|           |   |
|           |   |
|           |   |
|           |   |
|           |   |
|           |   |

Figure 3.6: Track View

The columns in this table are:

| Column            | Description                                               | Note                                                              |
|-------------------|-----------------------------------------------------------|-------------------------------------------------------------------|
| Country           | Country of the aircraft, according to its<br>ICAO address | If some ICAO address can't be recognized, airdb should be updated |
| Reception<br>Time | Time when data packet is received                         |                                                                   |

#### User Manual

| Column                 | Description                                                        | Note                                                                                                    |
|------------------------|--------------------------------------------------------------------|----------------------------------------------------------------------------------------------------|
| SAC/SIC                | SAC/SIC of sensor                                                  | This is useful when data comes from multiple sensors                                                      |
| Time Stamp             | Time of source data                                                | The meaning of this time is defined by corresponding ASTERIX category, normally it is time of measurement |
| Туре                   | Plot, Track & ADS-B                                                |                                                                                                    |
| Track<br>Number        | Track number                                                       | Valid only when type is "Track"                                                                           |
| Mode 3/A               | Mode 3/A code, suffix 'S' means<br>"smoothed", 'G' means "garbled" |                                                                                                    |
| Flight Level           | Mode C code                                                        |                                                                                                    |
| Selected<br>Altitude   | Selected altitude                                                  |                                                                                                    |
| Callsign               | Mode-S callsign                                                    |                                                                                                    |
| ICAO<br>Address        | ICAO 24-bit address of aircraft                                    |                                                                                                    |
| WGS84 Co-<br>ordinates | Latitude and longitude                                             | Valid for ADS-B, Mlat and system track                                                                    |
| Polar Coor-<br>dinates | Rho and theta                                                      | Valid only for radar                                                                                      |
| Range                  | Range                                                              |                                                                                                    |
| Azimuth                | Azimuth                                                            |                                                                                                    |
| Speed                  | Ground speed                                                       |                                                                                                    |
| Heading                | Heading                                                            |                                                                                                    |
| Cartesian<br>Velocity  | Velocity in Cartesian plane (X-Y)                                  |                                                                                                    |
| Doppler<br>Velocity    | Doppler velocity                                                   |                                                                                                    |
| Vertical<br>Rate       | Climbing and descending rate                                       |                                                                                                    |

When system reads one qualified data record, it will extract properties included in the data record, and generate a row. If any property is not applicable to the data record, the corresponding column will be displayed as blank.

## 4 Filter

## 4.1 Overview

The filter function allows you to show only the data you are interesting, it is useful when you want to

- Trace one or several specific aircraft(s), by track number, callsign or Mode-S address;
- Find data with special characteristic, e.g. SSR is 7500;
- Analyze data from a specific sensor;
- Etc.

When a filter is applied

- System will check all loaded data, and shows only data which can match the filter;
- System will check new incoming data (read from file, or received from network), and shows only data which can match the filter;
- Unmatched data will not be shown, but still kept in memory.

There are two types of filter, simple filter and Lua filter.

## 4.2 Simple Filter

#### 4.2.1 Introduction

A simple filter, as explained by its name, is simple and easy to use. It's useful when you just need to filter data with one condition, e.g. callsign is CSC8753.

In main window, when clicking on Simple Filter button, it will open a Simple Filter Window.

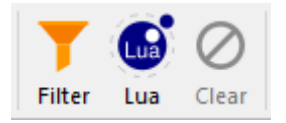

Figure 4.1: Simple Filter Button

| T Filter - Sk | y Analyzer for ASTERIX X |
|---------------|--------------------------|
| Callsign      | CSC8753                  |
| Squawk        |                          |
| ICAO Address  |                          |
| Level         | ·                        |
| Track Number  |                          |
| SAC/SIC       | /                        |
| Clear         | Apply Close              |

Figure 4.2: Simple Filter Window

When clicking on "Clear" button, the filter will be cancelled.

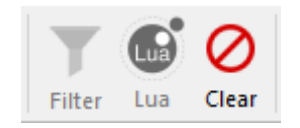

Figure 4.3: Simple Filter Cancelled

Warning: If a large number of messages have been loaded, system need to reload all data when you cancel a filter, this process could take a while and cause UI no response for a short time. It will recover when all data is reloaded.

#### 4.2.2 Syntax

The syntax of simple filter is:

| Filter Field | Description            | Example | Note            |
|--------------|------------------------|---------|-----------------|
| Callsign     | Callsign               | KAL937  |                 |
| Squawk       | Squawk                 | 3562    | Range 0000-7777 |
| ICAO Address | 24-bit ICAO<br>Address | 7F1E00  |                 |

| Filter Field | Description           | Example   | Note                                                 |
|--------------|-----------------------|-----------|------------------------------------------------------|
| Level        | Flight level band     | 290 - 380 | The lower level must be less than the upper<br>level |
| Track number | Track number          | 65        |                                                      |
| SAC/SIC      | Sensor SAC and<br>SIC | 126/31    |                                                      |

## 4.3 Lua Filter

#### 4.3.1 Introduction

Lua filter, is based on Lua script language. You can use Lua script to write a complex filter, and match specific data you are interesting.

For example, with Lua filter, you can match data which is

for aircrafts belong to Lufthansa (DLH), registered in Germany, with flight level between F290 to F320, and are in emergency status.

To use lua filter, first you need to click on the "Lua" button in main toolbar.

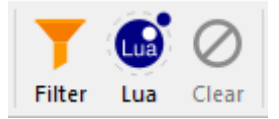

Figure 4.4: Lua Filter Button

Then a Lua Script Filter Window will appear.
| 🔍 Lua Script Filter - ASTERIX Protocol Analyzer                                                                                                    |       | ×     |
|----------------------------------------------------------------------------------------------------|-------|-------|
| Title Untitled Lua Filter                                                                                                    |       |       |
| [[<br>The following variables from ASTERIX data have been extracted and set:                                                                                                    |       |       |
| record = {     category //34     sac //12     sic //252     msgtype //track     tracknum //798     squawk //3065     callsign //SAI1401     icaoaddr //18932     flightlevel //31000 }J] |       |       |
| Result                                                                                                    |       |       |
| Test                                                                                                    | Apply | Close |

Figure 4.5: Lua Filter Window

In this window, you can type any valid Lua script. A syntax highlight mechanism similar with any code editor has been integrated into this window, so you can detect potential errors in script when you type them.

Please be aware of the green color comments in this window, those are preset data which can be used to test your script. When you finish your filter script, you can click on "Test" button, and system will try to use you script to match data in comments, and show matching result in the "Result" text field. The result can be:

- True, your script match test data and return true.
- False, your script doesn't match test data and return false.
- Error, there is error when interpreting your script, an error message will be shown in "Result" text field.

| 🔍 Lua Script Filter - ASTERIX Protocol Analyzer                                                                                                    |       | ×     |
|----------------------------------------------------------------------------------------------------|-------|-------|
| Title Untitled Lua Filter                                                                                                    |       |       |
| [[<br>The following variables from ASTERIX data have been extracted and set:                                                                                                    |       |       |
| record = {     category //34     sac //12     sic //252     msgtype //track     tracknum //798     squawk //3065     callsign //SAI1401     icaoaddr //18932     flightlevel //31000 } |       |       |
| ]]<br>if (record.squawk == 3065)<br>then<br>return true;<br>else<br>return false<br>end                                                                                                |       |       |
| Result Script return true Test                                                                                                    | Apply | Close |

Figure 4.6: Lua Filter Test Success

| 🔍 Lua Script Filter - ASTERIX Protocol Analyzer                                                                                                    | $\times$ |
|----------------------------------------------------------------------------------------------------|----------|
| Title Untitled Lua Filter                                                                                                    |          |
| [[<br>The following variables from ASTERIX data have been extracted and set:                                                                                                    |          |
| record = {     category //34     sac //12     sic //252     msgtype //track     tracknum //798     squawk //3065     callsign //SAI1401     icaoaddr //18932     flightlevel //31000 }]] |          |
| <pre>if (record.squawk = 3065) then return true; else return false end  Result [string "function match(record)"]:19: ')' expected near '='</pre>                                         |          |
| Test Apply Close                                                                                                    |          |

Figure 4.7: Lua Script with Error

When your script is ready to use, you can click "Apply" button to apply the filter, or click "Close" button to close this window without applying the filter.

When click on "Clear" button in main toolbar, the filter will be cancelled.

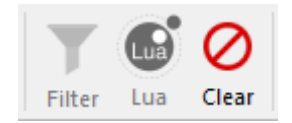

Figure 4.8: Filter Cancel Button

## 4.3.2 Syntax

The syntax of Lua script language can be found at Lua website. The Lua version used by Lua filter is 5.3.

Every time, when system need to check if one data record can match the filter or not, it will use the data to construct a Lua table name record. The following fields are included in the record table:

| Field       | Description                                     | Example   |
|-------------|-------------------------------------------------|-----------|
| category    | ASTERIX category number                         | 34        |
| sac         | Sensor SAC                                      | 12        |
| sic         | Sensor SIC                                      | 252       |
| msgtype     | Message type, can be north, sector, plot, track | "track"   |
| tracknum    | Track number                                    | 798       |
| squawk      | SSR code                                        | 3065      |
| callsign    | Callsign                                        | "SAI1401" |
| icaoaddr    | ICAO 24-bit address                             | 18932     |
| flightlevel | Mode-C level in feet                            | 31000     |

If any field is not applicable, it will be set to nil.

The filter script should check if the data contained in record can match its purpose or not. If match, the script must return **true**, and the record will be kept in result; if not match, the script must return **false**, and the record will be ignored.

Example:

```
if (string.sub(record.callsign, 1, 3) == "DLH" and record.squawk == 7500)
then
return true;
else
return false
end
```

This script means, if the callsign in record starts with "DLH" and squawk is 7500 (hijack), the data will match the filter and be kept in result, all others will be ignored.

# **5** File Converter

# 5.1 Overview

File Converter is a tool which can make conversion between different recording formats.

It reads data packet from input file, extract payload data from frame, and save data into another file format.

| 🔍 File Converter - ASTERIX Protocol Analyzer                                     | ×     |
|----------------------------------------------------------------------------------|-------|
| Input<br>File Name<br>File Type AsterixTk Recording  Frame Type No Frame  Output |       |
| File Name<br>File Type AsterixTk Recording  Info                                 |       |
|                                                                                  |       |
|                                                                                  |       |
|                                                                                  |       |
| Convert Clear Log                                                                | Close |

Figure 5.1: File Converter

# 5.2 Usage

## 5.2.1 Input

File Name, the input file path. File must be readable.

File Type, the input file formats. Different with other functions, *File Converter* will not automatically detect file format, it will try to read file according to the file format selected here.

| 🔍 File Conv | erter - ASTERIX Protocol Analyzer           |                | ×     |
|-------------|---------------------------------------------|----------------|-------|
| Input       |                                             |                |       |
| File Name   |                                             |                |       |
| File Type   | AsterixTk Recording 🔻 Frame T               | npe No Frame 🔻 |       |
| Output      | AsterixIk Index<br>topdump Capture          |                |       |
| File Name   | Raw ASTERIX Recording<br>RDCU Recording     |                |       |
| File Type   | AirNet Log<br>ATMSys Recording<br>DISCC Log |                |       |
| Info        | CaptMsjLAN Recording                        |                |       |
|             |                                             |                |       |
|             |                                             |                |       |
| Co          | wert Clear Log                              |                | Close |

Figure 5.2: Input File Type

Note: Depending on your license type, different file formats will be listed here.

Frame Type, the frame type of data packets contained in input file.

| 🔍 File Converter - ASTERIX Protocol Analyzer          | × |
|-------------------------------------------------------|---|
| Input                                                 |   |
| File Name                                             |   |
| File Type AsterixTk Recording 🔻 Frame Type No Frame 🔻 |   |
| Output HDLC<br>UDP                                    |   |
| File Name                                             |   |
| File Type AsterixTk Recording 🔻                       |   |
| Info                                                  |   |
|                                                       |   |
|                                                       |   |
|                                                       |   |
|                                                       |   |
|                                                       |   |
|                                                       |   |
|                                                       |   |
| Convert Clear Log Close                               |   |

Figure 5.3: Input Frame Type

Note: *File Converter* will extract payload data according to selected frame type, and save it into output file. So if you want to keep the original frame in output file, you should select "No Frame" here.

## 5.2.2 Output

File Name, the output file path. File must be writable.

File Type, the output file formats. *File Converter* will save output file into selected format regarding less the file name suffix.

| 🔍 File Converter - ASTERIX Protocol Analyzer             | ×  |
|----------------------------------------------------------|----|
| Input                                                    |    |
| File Name                                                |    |
| File Type AsterixTk Recording 🔻 Frame Type No Frame 🔻    |    |
| Output                                                   |    |
| File Name                                                |    |
| File Type AsterixTk Recording -                          |    |
| Info Raw ASTERIX Recording<br>DataRP Recording Version 1 |    |
|                                                          |    |
|                                                          |    |
|                                                          |    |
|                                                          |    |
|                                                          |    |
|                                                          |    |
|                                                          |    |
|                                                          |    |
| Convert Clear Log Clos                                   | se |

Figure 5.4: Output File Type

## 5.2.3 Information

When you press *Convert* button, *File Converter* will starts to make conversion and logging messages will be displayed in info panel. Error messages will be shown when error occurs during the conversion.

| 🔍 File Converter - ASTERIX Protocol Analyzer                                                                                                    | × |
|----------------------------------------------------------------------------------------------------|---|
| Input<br>File Name C:/ASTDATA/sample/radar.rex<br>File Type AsterixTk Recording ▼ Frame Type No Frame ▼                                                                                                    | ] |
| Output<br>File Name C:/ASTDATA/sample/radar.ast<br>File Type Raw ASTERIX Recording ▼<br>T-f:                                                                                                    |   |
| Into<br>[11:33:19] 42500 data pakeets converted.<br>[11:33:19] 43000 data pakeets converted.<br>[11:33:19] 43500 data pakeets converted.<br>[11:33:19] 44000 data pakeets converted.<br>[11:33:19] 44500 data pakeets converted.<br>[11:33:19] 45500 data pakeets converted.<br>[11:33:19] 45500 data pakeets converted.<br>[11:33:19] 46500 data pakeets converted.<br>[11:33:19] 46500 data pakeets converted.<br>[11:33:19] 46500 data pakeets converted.<br>[11:33:19] 47500 data pakeets converted.<br>[11:33:19] 47500 data pakeets converted.<br>[11:33:19] 47500 data pakeets converted.<br>[11:33:19] 47500 data pakeets converted.<br>[11:33:19] 47592 data pakeets converted.<br>[11:33:19] Convertion finish. |   |
| Convert Clear Log Close                                                                                                    |   |

Figure 5.5: Log Messages

# 6 Export to Google Earth KML

# 6.1 Overview

Sky Analyzer for ASTERIX provides a tool to export **tracks** into KML format, and later it's possible to visualize the tracks in *Google Earth* application.

To generate KML file, the ASTERIX data record must contain the following information:

- Valid track number or ICAO 24-bit address
- Valid position in WGS-84 coordinates

For CAT062, it requires

- 1062/040 Track Number
- 1062/105 Calculated Track Position (WGS-84)
- 1062/380 Aircraft Derived Data, subfield #1

# 6.2 Operation

The Google Earth KML export dialog is as below.

| 🔍 KML Export - ASTERIX Protocol Analyzer                                                                                                    | × |
|----------------------------------------------------------------------------------------------------|---|
| Flight Identification         Identify flight by       Track Number         Track Number       Track Number         KML Style       ICAO 24-bit Address         I Static Tracjectory       Dynamic Track |   |
| Flight Level<br>For plot with invalid level/mode-c<br>Use level from previous plot () Set level to zero (0)                                                                                              |   |
| Save and Load Save MML file to C:/ASTDATA/sample/flights.kml Google Earth is detected at Auto load in Google Earth                                                                                       |   |
| OK Cancel                                                                                                    |   |

Figure 6.1: KML Export Window

It composes the following options:

| Option                         | Description                                                                                                    |
|--------------------------------|----------------------------------------------------------------------------------------------------|
| Flight<br>Identification       | One aircraft should be identified and distinguished by <i>track number</i> or <i>ICAO</i> 24-bit address.                                                                           |
| KML Style                      | It's possible to generate two types of KML, <i>static</i> and <i>dynamic</i> . A static KML will show static trajectory of each aircraft; A dynamic KML will show flight animation. |
| Flight Level                   | If flight level doesn't exist in data record, it's possible to use the flight level in previously received data record of the same aircraft, or just set it to zero.                |
| Save KML file<br>to            | Location to save KML file.                                                                                                    |
| Google Earth<br>is detected at | If <i>Google Earth</i> is installed, system will detect its installation path.                                                                                                    |
| Auto load in<br>Google Earth   | Launch Google Earth and load generated KML.                                                                                                    |

# 7 Radar Coverage Analyze

# 7.1 Overview

The radar coverage analyze tool aims to generate radar coverage map in different levels, by using historical plots. Internally, the coverage surface of each level is divided into many sector cells. The angle of each cell is 1 ACP ( $\approx 0.08789^\circ$ ), and the edge length is 1 NM.

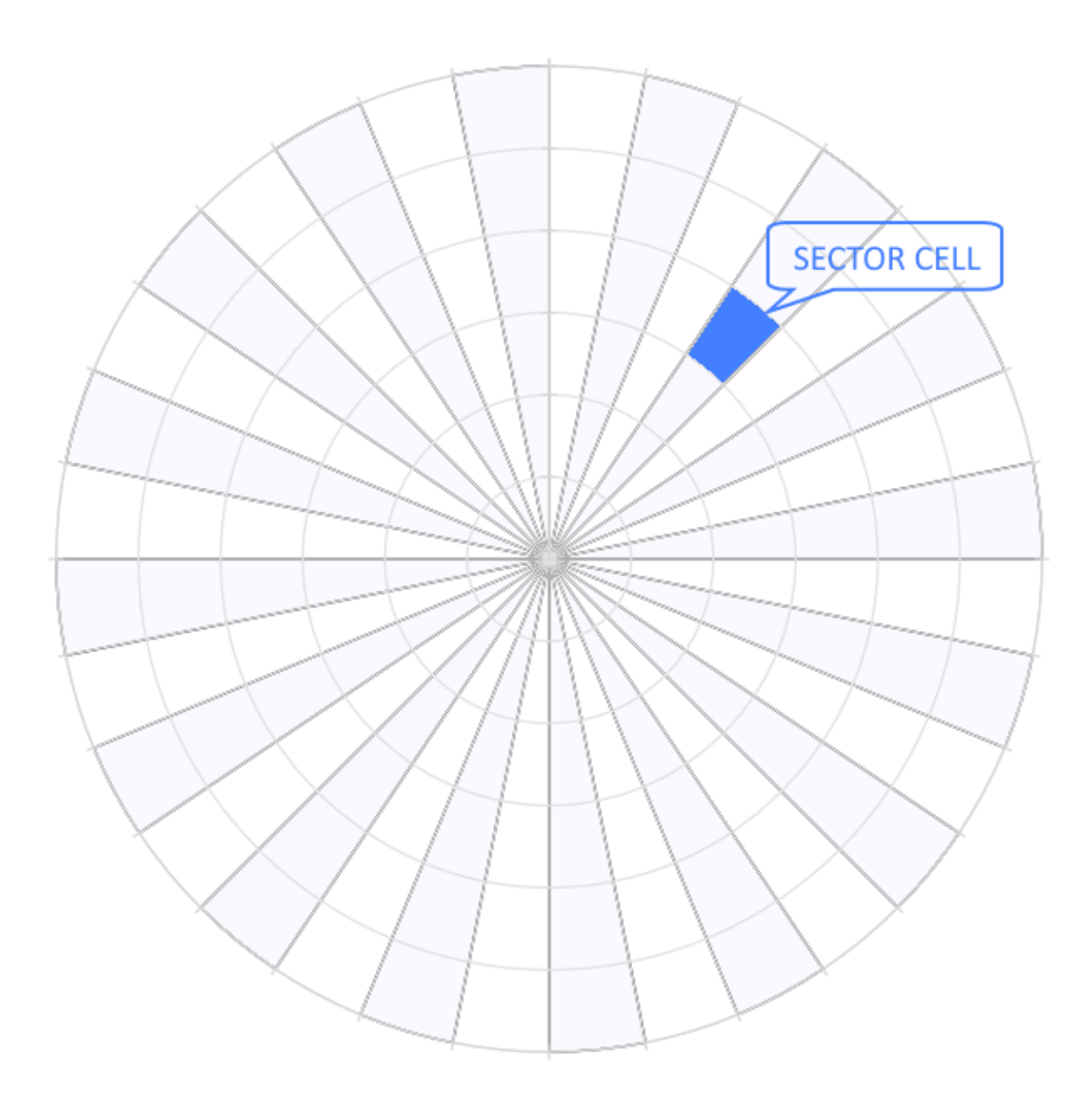

Figure 7.1: Radar Coverage Sector

When more than 3 plots are detected in one cell, this cell will be marked as "covered". And with enough plots of different azimuth and distance from radar site, it's able to determine the coverage of every cell and finally get the coverage map of the whole surface. Considering most civil flights operate in limited predefined routes, to get a full coverage map it may need a long period (more than one month) of recorded plots.

# 7.2 Preparation

To generate an useful coverage map, you need to prepare recorded radar plots in ASTERIX CAT001 or CAT048 formats. And the following data items shall exist.

For CAT001

- I001/010 Data Source Identifier
- 1001/040 Measured Position in Polar Coordinates
- I001/090 Mode-C Code in Binary Representation

## For CAT048

- I048/010 Data Source Identifier
- 1048/040 Measured Position in Slant Polar Coordinates
- 1048/090 Flight Level in Binary Representation

Plots are preferred as they are not filtered by radar tracker software. However tracks are accepted and measured as they are not smoothed by radar tracker.

Recording shall be stored in XML recording file format (.rex files). The *File Converter* can be used to convert files in other formats into REX format.

# 7.3 Main Window

## 7.3.1 Introduction

The main window of radar coverage analyze tool is as below.

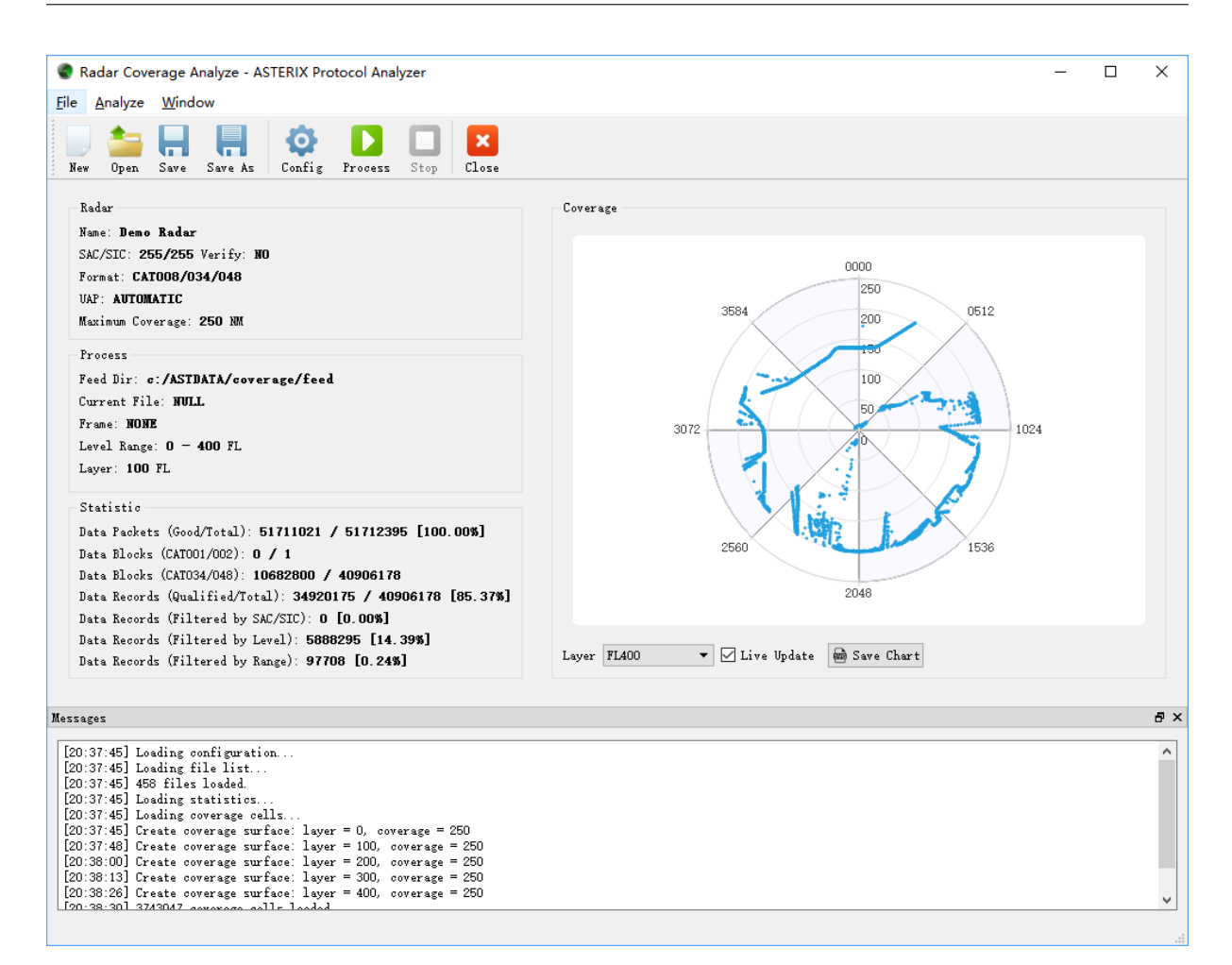

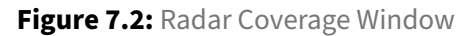

It composes of the following parts:

• Actions

Menu and tool bars, including select-able menu items and tool buttons for different actions.

Messages

On bottom of the window, messages and logs are shown here.

• Information Panel

On left of the window, displays important configuration and statistic information.

Coverage Chart

On right of the window, the coverage map of selected level will be displayed here.

# 7.3.2 Actions

| ActionsDescription  |                                                                                                    |  |
|---------------------|----------------------------------------------------------------------------------------------------|--|
| New                 | Create a new analyze                                                                                                    |  |
| Open                | Open and load analyze from an existing SQLite database file                                                                                                    |  |
| Save                | Save current analyze to a SQLite database file                                                                                                    |  |
| Save<br>As          | Save current analyze to a new SQLite database file                                                                                                    |  |
| Setting             | gOpen configuration window                                                                                                    |  |
| Proces              | sStart or continue processing                                                                                                    |  |
| Stop                | Stop processing. The process will exit when current file is finished. It could take quite a while if current file is big. This is to avoid plots in current files are processed twice if you continue processing later. |  |
| Close               | Close the radar coverage analyze window                                                                                                    |  |
| Layer               | Select one layer to display its coverage chart                                                                                                    |  |
| Live<br>Up-<br>date | Update chart display during process. Display it could slightly increase processing speed if there is a big amount of data                                                                                               |  |
| Save<br>Chart       | Save current coverage chart to a SVG image file                                                                                                    |  |

# 7.3.3 Statistics

| Name                    | Description                                                                                           |
|-------------------------|----------------------------------------------------------------------------------------------------|
| Data Packets -<br>Total | All data packets that have been read and processed from recording files                               |
| Data Packets -<br>Good  | Data packets that can be correctly decoded. If this value is too low, check if frame type is correct. |
| Data Blocks -<br>CAT001 | Data Blocks of CAT001                                                                                 |

| Name                                     | Description                                                                                                    |
|------------------------------------------|----------------------------------------------------------------------------------------------------|
| Data Blocks -<br>CAT002                  | Data Blocks of CAT002                                                                                                    |
| Data Blocks -<br>CAT034                  | Data Blocks of CAT034                                                                                                    |
| Data Blocks -<br>CAT048                  | Data Blocks of CAT048                                                                                                    |
| Data Records -<br>Total                  | All data records extracted from data blocks                                                                                              |
| Data Records -<br>Qualified              | Data records with plot or track that can be used to update radar coverage map                                                            |
| Data Records -<br>Filtered by<br>SAC/SIC | Data records ignored due to its SAC/SIC doesn't match configuration                                                                      |
| Data Records -<br>Filtered by Level      | Data records ignored due to its level is lower than minimal level, or its level is greater than maximum level, or its level is not valid |
| Data Records -<br>Filtered by Range      | Data records ignored due to its distance is greater than radar maximum coverage, or its range is not valid                               |

# 7.4 Configuration Window

# 7.4.1 Introduction

The configuration window is as below.

| Radar Coverage Analyze - ASTERIX Pr                                                                                                    | otocol Analyzer X                                                                                             |
|----------------------------------------------------------------------------------------------------|----------------------------------------------------------------------------------------------------|
| Radar<br>Name Demo Radar<br>SAC/SIC 255 ÷ 255 ÷<br>Format CAT008/034/048 ▼<br>UAP Automatic ▼<br>Maximum Coverage (NM) 250 ÷<br>Frame Type None ▼ | Analyze<br>Verify SAC/SIC<br>Minimal Level (FL) 0 ÷<br>Maximum Level (FL) 400 ÷<br>Level per Layer (FL) 100 ÷ |
| Feed Dir c:/ASTDATA/coverage/feed                                                                                                    | OK Cancel                                                                                                    |

Figure 7.3: Radar Coverage Config Window

It contains parameters used for generating radar coverage map.

| Parameter           | Description                                                                                      | Constraint          |
|---------------------|--------------------------------------------------------------------------------------------------|---------------------|
| Radar<br>Name       | The name of radar for analyze.                                                                   | Any literal<br>text |
| SAC                 | System Area Code, used to filter data from other sensors                                         | 0~255               |
| SIC                 | System Identification Code, used to filter data from other sensors                               | 0~255               |
| Format              | Data format for Mode-S radar or conventional radar                                               |                     |
| Maximum<br>Coverage | Radar maximum coverage, any plots far from this value will be ignored.                           | 0~300 NM            |
| Frame<br>Type       | The frame type of data in recording file                                                         |                     |
| Verify<br>SAC/SIC   | Turn on/off the filter of SAC/SIC. When selected, only plots with matching SAC/SIC are processed |                     |

| Parameter          | Description                                                                                                    | Constraint |
|--------------------|----------------------------------------------------------------------------------------------------|------------|
| Minimal<br>Level   | Plots under this level will be ignored                                                                              | 0~420 FL   |
| Maximum<br>Level   | Plots above this level will be ignored                                                                              | 0~420 FL   |
| Level per<br>Layer | The levels between two coverage surfaces. Plots will be assigned to a layer closest to its actual level             | 0~100 FL   |
| Feed Dir           | Directory to read radar plots recording files. All files under this directory with ".rex" suffix will be processed. |            |

If any field contains an error, a warning message will be displayed.

| Radar Coverage Analyze - ASTERIX Pr                                                                                                    | rotocol Analyzer X                                                                                           |  |
|----------------------------------------------------------------------------------------------------|----------------------------------------------------------------------------------------------------|--|
| Radar<br>Name Demo Radar<br>SAC/SIC 255 ÷ 255 ÷<br>Format CAT008/034/048 ▼<br>UAP Automatic ▼<br>Maximum Coverage (NM) 250 ÷<br>Frame Type None ▼ | Analyze<br>Verify SAC/SIC<br>Minimal Level (FL) 0 ÷<br>Maximum Level (FL) 400 ÷<br>Level per Layer (FL) 98 ÷ |  |
| Feed Dir c:/ASTDATA/coverage/feed                                                                                                    |                                                                                                    |  |
|                                                                                                    | Caller                                                                                                    |  |

Figure 7.4: Warnings in Radar Coverage Config Window

# 8 Radar North Marker & Sector Missing Analyze

## 8.1 Overview

The radar north marker and sector message missing analyze tool is used to detect any missing north marker message and sector message received from a specific radar.

For north marker message, system will calculate time interval of two north marker messages. If the interval is greater than radar rotation period plus a tolerance value, system will assume one north marker message is missing, and a warning message will be printed.

For sector message, system will check if the sector number in a sequence of messages is continue. If not, system will assume one or more sector messages are missing, and warning message(s) will be printed.

## 8.2 Preparation

To make a correct analyze on north marker and sector messages, it requires:

- A valid time is included in north marker message
- A valid sector is included in sector message

It means, the following dataitems must be included in received ASTERIX message.

#### Category 002

- I002/000 Message Type
- 1002/030 Time of Day
- I002/020 Sector Number

#### Category 034

- 1034/000 Message Type
- 1034/030 Time of Day
- 1034/020 Sector Number

# 8.3 User Interface

The main window of radar north marker & sector missing analyze tool is as below.

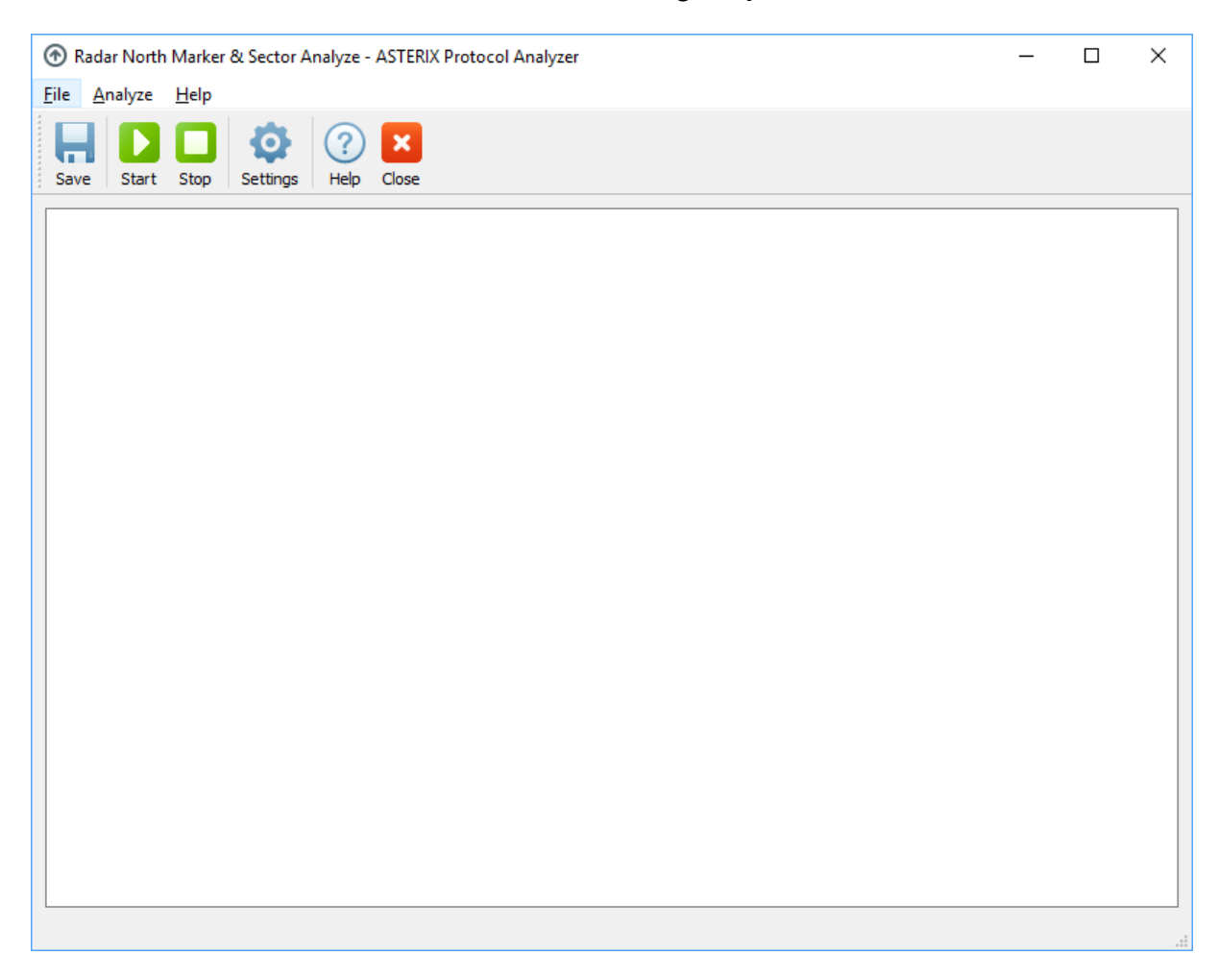

# Figure 8.1: Main Window

Before starting analyze, it's necessary to open the configuration window by clicking on *Settings* button.

### User Manual

| 💮 Radar North Marker & Sector Analyze - AS                                                                    | TERIX Protocol Analyzer X                                                                                                |
|----------------------------------------------------------------------------------------------------|----------------------------------------------------------------------------------------------------|
| Radar<br>SAC/SIC 0 0<br>Rotation Period (sec) 5<br>Sector Number 32 ▼<br>UAP Automatic ▼<br>Frame Type None ▼ | Analyze          Verify SAC/SIC         North Mark Missing         Delay Tolarance (%)         20         Sector Missing |
| Recording File C:/ASTData/sample/radar.rex                                                                    | OK Cancel                                                                                                    |

Figure 8.2: Settings Window

The meaning of each parameter is listed below.

| Parameter                  | Description                                                                                              |
|----------------------------|----------------------------------------------------------------------------------------------------|
| SAC/SIC                    | SAC and SIC of radar                                                                                     |
| Rotation<br>Period         | Radar antenna rotation period                                                                            |
| Sector<br>Number           | Number of sectors a radar will report in one antenna rotation                                            |
| UAP                        | UAP of radar data                                                                                        |
| Frame<br>Type              | Frame type of radar data                                                                                 |
| Verify<br>SAC/SIC          | If selected, only data match SAC and SIC will be processed. If not selected, all data will be processed. |
| North<br>Marker<br>Missing | If selected, system will analyze radar north marker message missing                                      |

| Parameter          | Description                                                                                                    |
|--------------------|----------------------------------------------------------------------------------------------------|
| Delay<br>Tolerance | Tolerance on north marker message delay, in a north marker is received more than<br>antenna rotation period + tolerance, system will assume one north marker message<br>is missing in the middle |
| Sector<br>Missing  | If selected, system will analyze sector message missing                                                                                                    |
| Recording<br>File  | Recording file for analyze, support rex and rei file                                                                                                    |

When all parameters are set, analyze can be started by clicking on *Start* button; and process can be interrupted by clicking on *Stop* button.

During the process, if any north marker or sector message missing is detected, a log message will be printed.

When analyze finish, statistic information will be printed.

### User Manual

| 💮 Radar Norti                                                                                                    | th Marker & Sector Analyze - ASTERIX Protocol Analyzer                                                                                                    |  | × |
|----------------------------------------------------------------------------------------------------|----------------------------------------------------------------------------------------------------|--|---|
| <u>F</u> ile <u>A</u> nalyze                                                                                                    | Help                                                                                                    |  |   |
| Save Start                                                                                                    | t Stop Settings Help Close                                                                                                    |  |   |
| Analysis start.<br>[SCM] Sector or<br>[SCM] Previous<br>[SCM] Sector or<br>[SCM] Previous<br>[SCM] Sector or<br>[SCM] Previous<br>[SCM] Sector or<br>[SCM] Previous<br>[SCM] Sector or<br>[SCM] Previous<br>[SCM] Sector or<br>[SCM] Previous<br>[SCM] Sector or<br>[SCM] Previous<br>[SCM] Sector or<br>[SCM] Sector or<br>[SCM] Previous<br>[SCM] Sector or<br>[SCM] Previous<br>[SCM] Sector or<br>[SCM] Previous<br>[SCM] Sector or<br>[SCM] Previous<br>[SCM] Sector or<br>[SCM] Previous<br>[SCM] Sector or<br>[SCM] Previous<br>[SCM] Sector or<br>[SCM] Previous<br>[SCM] Sector or<br>[SCM] Previous<br>[SCM] Sector or<br>[SCM] Previous<br>[SCM] Sector or<br>[SCM] Sector or<br>[SCM] | tross missing detected at 05:00:00.734         s:12       Current:15       Missing:2         tross missing detected at 05:21:44.523       s::30       Current:0       Missing:1         tross missing detected at 05:33:45.335       s:20       Current:22       Missing:1         tross missing detected at 05:33:45.335       s:20       Current:22       Missing:1         tross missing detected at 05:33:36.76       s::15       Current:17       Missing:1         tross missing detected at 05:36:17.101       s:15       Current:12       Missing:1         tross missing detected at 05:36:37.7       s:29       Current:12       Missing:1         tross missing detected at 05:40:25.437       s:16       Current:18       Missing:1         tross missing detected at 05:40:24.24.37       s:30       Current:0       Missing:1         tross missing detected at 05:44:28.953       s:23       Current:25       Missing:1         tross missing detected at 05:44:33.914       s:23       Current:25       Missing:1         tross missing detected at 05:44:64:55.812       s:13       Current:15       Missing:1         tross missing detected at 05:54:46.304       s:16       Current:18       Missing:1 |  |   |
| Statistics:<br>Data processed<br>Data duration 1                                                                                                    | d from 2016-01-26T05:00:00 to 2016-01-26T05:59:59<br>1.00 hours                                                                                                    |  |   |
| Data Packets<br>Total:<br>Good:<br>Bad:<br>Rate:                                                                                                    | 155709<br>155706<br>3<br>31141 packets/second                                                                                                    |  |   |
| Data Blocks<br>Total:<br>CAT001:<br>CAT002:<br>CAT008:<br>CAT034:<br>CAT048:<br>Other:<br>Rate:                                                                                                    | 155706<br>0<br>310<br>24000<br>131396<br>0<br>31141 blocks/second                                                                                                    |  |   |
| Data Records<br>Total:<br>CAT001:<br>CAT002:<br>CAT034:<br>CAT048:<br>Other:<br>Rate:<br>North Mark Miss                                                                                                    | 155706<br>0<br>0<br>310<br>24000<br>131396<br>0<br>31141 records/second                                                                                                    |  |   |
| [NMM] North ma<br>Sector Missing<br>[SCM] Sector m                                                                                                    | nark missing: 0                                                                                                    |  | * |

# Figure 8.3: Process Log

# 9 Message Transmission Delay Analyze

## 9.1 Overview

The message transmission delay analyze tool is used to calculate delay time during transmission from surveillance sensor to receiver.

System will compare the timestamp encoded in ASTERIX message, which is the sensor transmission time (Tx), and the timestamp encoded in data packet, which is the receiving time (Rx). The difference between Rx and Tx is considered as transmission delay.

When the calculated is greater than a warning level, a message will be shown in log.

When the calculated is greater than a discard level, or is less than zero, it will not be used for further statistic, and a message will be shown in log.

# 9.2 Preparation

To generate a correct delay time, it requires:

- A valid Rx time is included in data packet
- A valid Tx time is included in ASTERIX data
- Both Rx and Tx time must be UTC time, or in a same time zone
- Both Rx and Tx clock must be synchronized with a common time source, normally GPS

The timestamp in the following dataitems will be used as Tx time:

- 1002/030 Time of Day
- 1034/030 Time of Day

# 9.3 User Interface

The main window of message transmission delay analyze tool is as below.

### User Manual

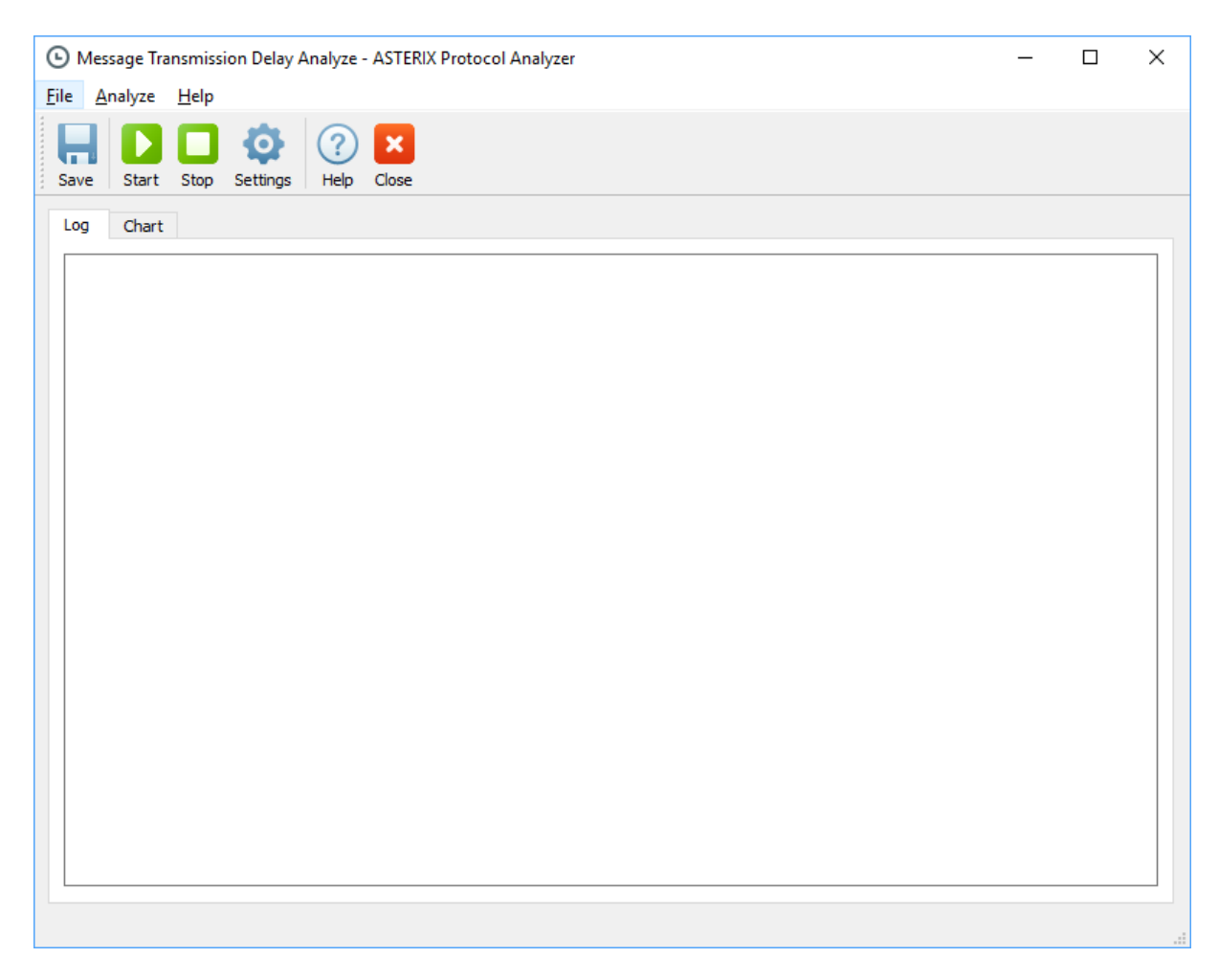

## Figure 9.1: Main Window

Before starting analyze, it's necessary to open the configuration window by clicking on *Settings* button.

| Message Transmission Delay Analyze - ASTER                                                                                                    | IX Protocol Analyzer X                                                                           |
|----------------------------------------------------------------------------------------------------|--------------------------------------------------------------------------------------------------|
| Sensor<br>SAC/SIC 0 0<br>UAP Auto T<br>Frame Type None T                                                                                                    | Analyze<br>Verify SAC/SIC<br>Warning threadhold (msec) 200<br>Maximum allowed delay (msec) 10000 |
| Recording File Transmission Delay is available for packets with valid receiving timestamp. It will compare receiving timestamp in packet and transmission timestamp in message to calculate transmission delay. If the calculated delay is more than maximum allowed delay, the packet will be ignored. |                                                                                                  |
|                                                                                                    | OK Cancel                                                                                        |

Figure 9.2: Settings Window

The meaning of each parameter is listed below.

| Parameter                | Description                                                                                                    |
|--------------------------|----------------------------------------------------------------------------------------------------|
| SAC/SIC                  | SAC and SIC of sensor                                                                                                    |
| UAP                      | UAP of sensor data                                                                                                    |
| Frame Type               | Frame of sensor data                                                                                                    |
| Verify SAC/SIC           | If selected, only data match SAC and SIC will be processed. If not selected, all data will be processed.                    |
| Warning thread hold      | If calculated delay is greater than this value, a log message will be printed                                               |
| Maximum allowed<br>delay | If calculated delay is greater than this value, a log message will be printed, and this delay will not be used in statistic |
| Recording File           | Recording file for analyze, support rex and rei file                                                                        |

When all parameters are set, analyze can be started by clicking on *Start* button; and process can be interrupted by clicking on *Stop* button.

During the process, if any message match the warning or discard threshold, a log message will be printed.

When analyze finish, statistic information will be printed, and a delay chart will be shown in the *Chart* table.

| 🕒 Message Transmission Delay Analyze - ASTERIX Protocol Analyzer                                                                                                    | _ | ×     |
|----------------------------------------------------------------------------------------------------|---|-------|
| File Analyze Help                                                                                                    |   |       |
| Save     Start     Stop     Settings     Image: Close                                                                                                    |   |       |
| Log Chart                                                                                                    |   |       |
| Verity SAC/SIC: No<br>Frame Type: None<br>UAP: Auto<br>Delay Warning: 400 msec<br>Max Delay Allowed: 500 msec                                                                                                    |   | <br>^ |
| Analysis start.<br>Delay discard: Tx Tue Jan 26 04:59:59 2016 Rx Tue Jan 26 05:00:00 2016 Delay 1023 msec<br>Delay discard: Tx Tue Jan 26 04:59:59 2016 Rx Tue Jan 26 05:00:00 2016 Delay 867 msec<br>Delay discard: Tx Tue Jan 26 05:00:00 2016 Rx Tue Jan 26 05:00:00 2016 Delay 718 msec<br>Delay discard: Tx Tue Jan 26 05:00:00 2016 Rx Tue Jan 26 05:00:00 2016 Delay 718 msec<br>Delay warning: Tx 05:55:20.898 Rx 05:55:11.316 Delay 418 msec<br>Delay warning: Tx 05:55:30.804 Rx 05:55:31.263 Delay 418 msec<br>Delay warning: Tx 05:55:50.593 Rx 05:55:41.167 Delay 441 msec<br>Delay warning: Tx 05:55:0.593 Rx 05:55:41.167 Delay 459 msec<br>Delay warning: Tx 05:55:0.593 Rx 05:55:10.433 Delay 459 msec<br>Delay warning: Tx 05:56:0.500 Rx 05:56:10.988 Delay 450 msec<br>Delay warning: Tx 05:56:10.421 Rx 05:56:10.858 Delay 437 msec<br>Delay warning: Tx 05:56:0.296 Rx 05:56:10.858 Delay 437 msec<br>Delay warning: Tx 05:56:0.30.87 Rx 05:56:40.739 Delay 443 msec<br>Delay warning: Tx 05:56:0.101 Rx 05:56:40.528 Delay 459 msec<br>Delay warning: Tx 05:56:0.3187 Rx 05:56:40.528 Delay 459 msec<br>Delay warning: Tx 05:56:0.3187 Rx 05:56:40.528 Delay 443 msec<br>Delay warning: Tx 05:56:0.3187 Rx 05:56:40.528 Delay 450 msec<br>Delay warning: Tx 05:56:0.3187 Rx 05:56:40.528 Delay 450 msec<br>Delay warning: Tx 05:56:0.3187 Rx 05:56:40.528 Delay 450 msec<br>Delay warning: Tx 05:56:0.3187 Rx 05:56:40.528 Delay 450 msec<br>Delay warning: Tx 05:56:40.318 Rx 05:56:40.528 Delay 443 msec<br>Delay warning: Tx 05:56:40.318 Rx 05:56:40.528 Delay 443 msec<br>Delay warning: Tx 05:56:40.318 Rx 05:56:40.528 Delay 443 msec<br>Delay warning: Tx 05:56:40.318 Rx 05:57:10.224 Delay 443 msec<br>Analysis finish. |   |       |
| Statistics:         Data processed from 2016-01-26T05:00:00 to 2016-01-26T05:59:59         Data duration 1.00 hours         Data Packets         Total:       155709         Good:       155706         Bad:       3                                                                                                    |   |       |
| Rate: 38927 packets/second                                                                                                    |   |       |
| Data Blocks         Total:       155706         CAT001:       0         CAT002:       0         CAT008:       310         CAT034:       24000         CAT048:       131396         Other:       0         Rate:       38926 blocks/second                                                                                                    |   |       |
| Data Records         Total:       155706         CAT001:       0         CAT002:       0         CAT003:       310         CAT048:       131396         Other:       0         Rate:       38926 records/second                                                                                                    |   |       |
| Transmission Delay<br>Message sampled: 23996<br>Message warning: 10<br>Minimum Delay: 18 msec<br>Maximum Delay: 459 msec<br>Average Delay: 145.38 msec                                                                                                    |   | *     |

Figure 9.3: Process Log

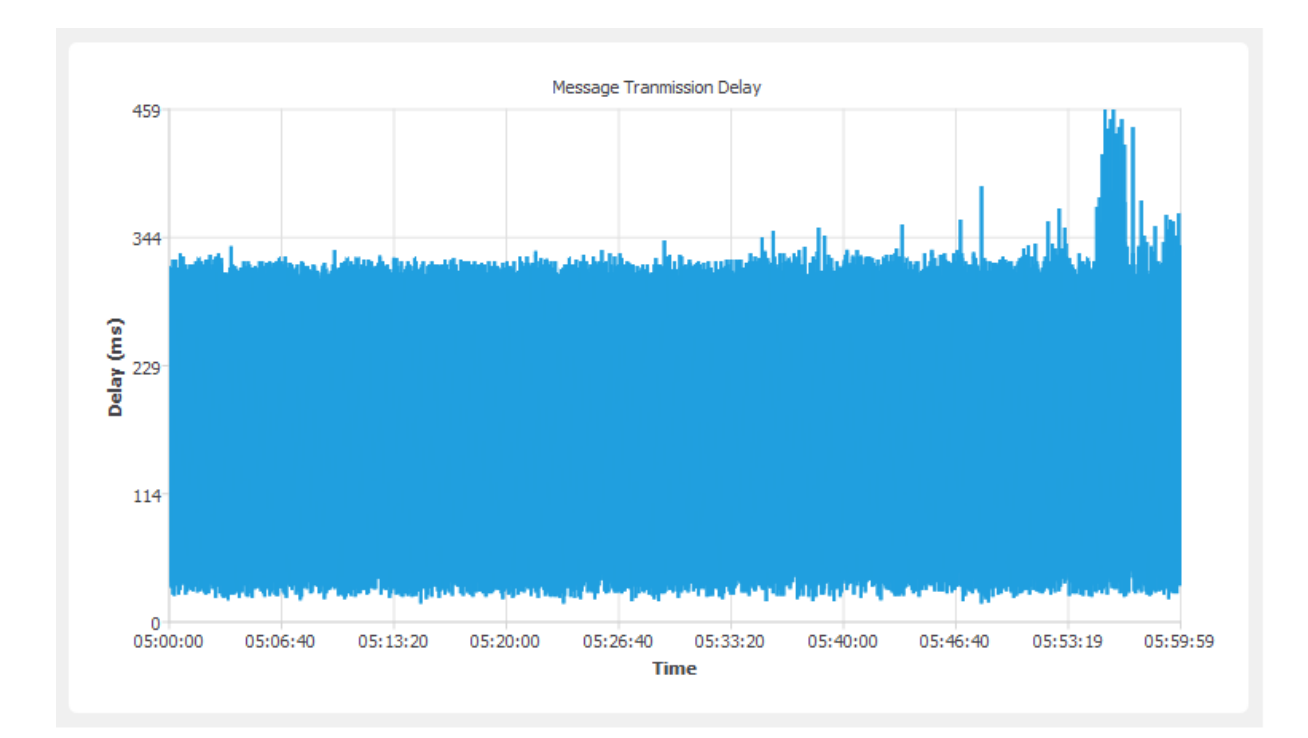

Figure 9.4: Delay Chart

# **10 Appendix**

# 10.1 Change Log

## 10.1.1 Version 1

### 10.1.1.1 Version 1.24.0 Release 2022-12-23

- Support ASTERIX CAT015;
- Support ASTERIX CAT016;
- New column "Timestamp Rx" in list view;
- New column "Range" in list view;
- New column "Azimuth" in list view;
- New column "Doppler Velocity" in list view;
- Simple filter support "category";
- UI improvement on Windows high DPI display;
- Support Windows 11;
- Update user manual;
- Bug fix.

### 10.1.1.2 Version 1.23.0 Release 2021-11-25

- New tool "Coordinate Calculator";
- New column "Selected Altitude" in list view;
- KML output improves coordinate accuracy;
- Can specify WGS-84 coordinate format in settings;
- Bug fix.

### 10.1.1.3 Version 1.22.0 Release 2021-10-21

- New column "Velocity" and "Vertical Rate" in list view;
- New filter function;

### User Manual

- Support new Indra file format (OEM);
- Bug fix.

## 10.1.1.4 Version 1.21.0 Release 2021-03-22

- Remove WebKit dependency;
- Support Wisesoft frame type;
- Bug fix: crash when receiving data from UDP;
- Bug fix: stop when receiving data from UDP.

## 10.1.1.5 Version 1.20.0 Release 2020-12-25

- Support ASTERIX CAT021 v2.4;
- New recent files feature;
- KML export supports CAT021 data with valid track number.

## 10.1.1.6 Version 1.19.0 Release 2020-10-08

- Support ASTERIX CAT065;
- Update OEM functions.

## 10.1.1.7 Version 1.18.0 Release 2020-07-19

- New capture window to receive live data from UDP multicast/broadcast/unicast;
- File converter support REB file;
- Use offline help contents first;
- Update UI;
- Update OEM functions.

## 10.1.1.8 Version 1.17.0 Release 2020-06-12

- Rename to "Sky Analyzer for ASTERIX";
- Support ASTERIX CAT004;
- Update OEM functions.

### 10.1.1.9 Version 1.16.2 Release 2020-04-10

- Update external interfaces;
- Bug fix: Introduce extra checking for UDP frame;
- Update copyright info.

### 10.1.1.10 Version 1.16.1 Release 2020-02-29

- REB format updated to version 2;
- Remove supports to REB format version 1;
- Support Google China Map;
- Remove supports to Open Street Map;
- Fix bugs.

### 10.1.1.11 Version 1.16.0 Release 2019-05-24

- Support ASTERIX CAT010 v1.10;
- Support ASTERIX CAT062 v1.16;
- Update depending libraries;
- Update copyright info;
- Fix bug in BDS5,0.

### 10.1.1.12 Version 1.15.0 Release 2018-07-11

- Launch external tools from menu and toolbar;
- Support new binary recording format;
- Fix bug in WGS-84 decoding.

### 10.1.1.13 Version 1.14.1 Release 2018-05-08

• Update depending libraries.

### 10.1.1.14 Version 1.14.0 Release 2018-04-18

- Support ASTERIX CAT240;
- New Settings window to configure hex and bin display;
- Improve tcpdump \*.pcap file compatibility.

### 10.1.1.15 Version 1.13.0 Release 2018-01-07

• Support filter by ICAO address.

### 10.1.1.16 Version 1.12.0 Release 2017-12-14

- Support \*.bin raw ASTERIX data file format;
- Bug fix: CAT021 Thales UAP.

### 10.1.1.17 Version 1.11.0 Release 2017-11-17

- Supports up to 64 datarecords in one datablock;
- Improved OEM support;
- Bug fix: 1020/400 decode error;
- Bug fix: WGS-84 coordinate decode error.

### 10.1.1.18 Version 1.10.3 Release 2017-10-21

• Bug fix: SSR code in simple filter is not working.

### 10.1.1.19 Version 1.10.2 Release 2017-05-05

- Update user manual;
- File converter supports DataRP v1 format;
- Bug fix.

### 10.1.1.20 Version 1.10.1 Release 2017-04-08

- Alternative service provider for embedded map;
- Different color theme for detail display;
- User manual for radar coverage analyze.

## 10.1.1.21 Version 1.10.0 Release 2017-01-09

- New radar coverage analyze tool;
- Sensor status analyze has been separated into two parts;

- Support more property file formats;
- Bug Fix: No response when reading .ast file.

## 10.1.1.22 Version 1.9.0 Release 2016-12-11

- PDF export;
- 64-bit support on Windows;
- Windows XP not supported any more;
- CAT021 support encoding;
- Bug Fix.

## 10.1.1.23 Version 1.8.2 Release 2016-09-21

• Bug Fix: Can't stop reading multicast data.

## 10.1.1.24 Version 1.8.1 Release 2016-09-01

- Bug Fix: CAT021 v0.23 UAP error;
- Bug Fix: XML recording file extension error.

## 10.1.1.25 Version 1.8.0 Release 2016-06-25

- Support multiple datablocks in one packet;
- CAT001 support list view;
- Bug Fix.

## 10.1.1.26 Version 1.7.2 Release 2016-05-04

- Display sensor info by using libairdb;
- Bug Fix.

## 10.1.1.27 Version 1.7.1 Release 2016-04-04

- Support CAT021 version 2.x;
- Bug Fix: Track view polar coordination display;
- Bug Fix: File type match error for files with multiple suffix.
### 10.1.1.28 Version 1.7.0 Release 2016-02-23

- Lua script filter;
- New UI;
- Load sample data;
- Bug Fix: Crash when loading data file from index file.

### 10.1.1.29 Version 1.6.2 Release 2016-01-29

• Bug Fix: SSA NMM doesn't work and always report 0 north mark missing.

### 10.1.1.30 Version 1.6.1 Release 2016-01-27

- SSA NMM/SCM/TMD now works with CAT034;
- Improve performance when load large number (1 million and more) of packets;
- Improve performance of filter.

### 10.1.1.31 Version 1.6.0 Release 2016-01-26

- New SSA configuration window;
- SSA transmission delay (TMD) statistic function;

#### 10.1.1.32 Version 1.5.0 Release 2016-01-09

- RDCUViewer function;
- RDCUExtractor function;
- Feature show/hide according to license file;

#### 10.1.1.33 Version 1.4.0 Release 2015-12-23

- Filter out unmatch datarecords in one datablock;
- Export data to Google Earth;
- Export data to C struct;
- Site status analysis tool;
- File format conversion tool;
- Install license function;

## 10.1.1.34 Version 1.3.0 Release 2015-11-08

- Display country name/flag when Mode-S address is available;
- New frame type: iCON and UDP+iCON.

#### 10.1.1.35 Version 1.2.3 Release 2015-09-22

• Fix crash on clicking data packet while filtering.

### 10.1.1.36 Version 1.2.2 Release 2015-09-18

- Improve filter performance;
- Display filter progress.

### 10.1.1.37 Version 1.2.1 Release 2015-08-12

• Support keyword "Mode-C".

## 10.1.1.38 Version 1.2.0 Release 2015-03-31

• Auto UAP selection.

#### 10.1.1.39 Version 1.1.0 Release 2015-03-27

- Support SiATM output format;
- Button to launch DataPlayback tool;
- Tool launch problem under Linux.

#### 10.1.1.40 Version 1.0.0 Release 2015-01-19

- Adapt to liblicense;
- New UI icons.

# 10.1.2 Version 0

### 10.1.2.1 Version 0.9.0 Release 2014-12-16

- Adapt to libasterix 0.8.0;
- Adapt to libastfile 0.1.0;
- Adapt to liblicense.

## 10.1.2.2 Version 0.8.0 Release 2014-11-03

• Support VisualAST recording file format.

### 10.1.2.3 Version 0.7.0 Release 2014-10-07

- Improved UI;
- Live multicast input;
- Export list to CSV file;
- Export data to XML file;
- External tools;
- Register info collection.

## 10.1.2.4 Version 0.6.0 Release 2014-10-05

• New list view.

#### 10.1.2.5 Version 0.5.1 Release 2014-09-26

• Show datarecord html detail.

#### 10.1.2.6 Version 0.5.0 Release 2014-08-28

- Support AirNet recording file format;
- Show runtime info in about window.

#### 10.1.2.7 Version 0.4.2 Release 2014-07-15

- Adapt to libasterix 0.7.0;
- New UAP for CAT001 plot.

## 10.1.2.8 Version 0.4.1 Release 2014-06-29

• Adapt to new glincense lib.

#### 10.1.2.9 Version 0.4.0 Release 2014-06-24

- Support RDCU recording file format;
- Increase file loading speed;
- Use standard Windows localtion for file access.

### 10.1.2.10 Version 0.3.0 Release 2014-03-09

- Filter function;
- Data frame type auto selection function.

### 10.1.2.11 Version 0.2.1 Release 2013-10-31

• Data frame type selection function.

#### 10.1.2.12 Version 0.2.0 Release 2013-08-08

• Support tcpdump/Wireshark file format.

#### 10.1.2.13 Version 0.1.2 Release 2013-08-07

- Adapt to libasterix 0.5.2;
- UAP selection function.

#### 10.1.2.14 Version 0.1.1 Release 2013-07-25

- Adapt to libasterix 0.4.0;
- Print and "save as HTML" function for dataitem detail.

## 10.1.2.15 Version 0.1.0 Release 2013-07-21

• New look and feel in dataitem detail display.

## 10.1.2.16 Version 0.0.3 Release 2013-07-19

• Adapt to new libasterix headers.

### 10.1.2.17 Version 0.0.2 Release 2013-07-17

• Use WebKit to display dataitem details.

#### 10.1.2.18 Version 0.0.1 Release 2013-07-10

• Initial release.